## Register your product and get support at www.philips.com/welcome

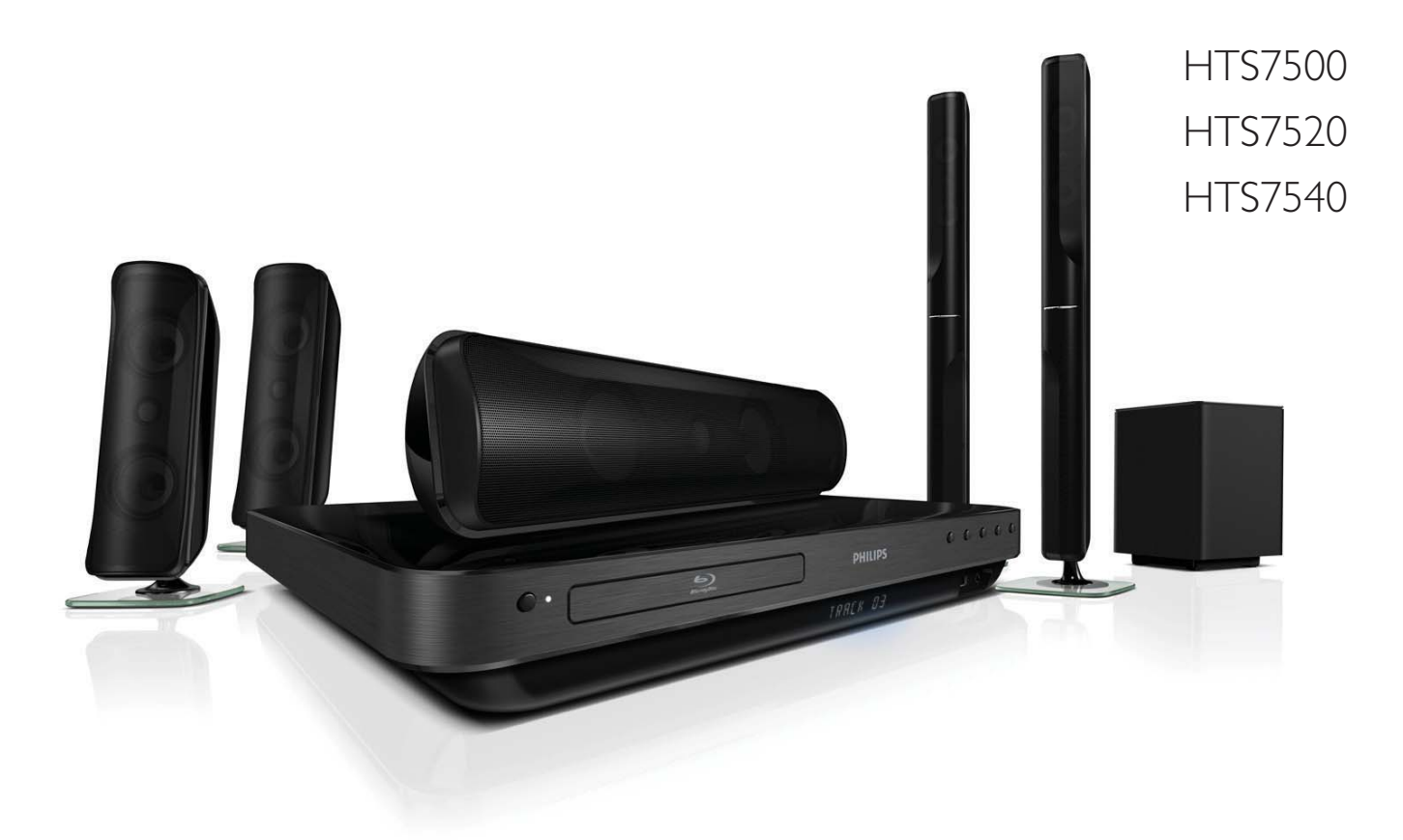

RU Руководство пользователя

## PHILIPS

## Содержание

| 1 | Важная информация                  | 4  |
|---|------------------------------------|----|
|   | Важные сведения о безопасности     | 4  |
|   | Сведения о торговой марке          | 5  |
|   | Уход                               | 7  |
| 2 | Ваш продукт                        | 8  |
|   | Главные особенности                | 8  |
|   | Обзор изделия                      | 9  |
| 3 | Подключение                        | 12 |
|   | Установка устройства               | 12 |
|   | Подключение видеокабелей           | 12 |
|   | Подключение кабелей динамиков      | 14 |
|   | Крепление стоек к динамикам        | 14 |
|   | Подключите динамики и сабвуфер     | 15 |
|   | Подключение антенны радио          | 16 |
|   | Подключение аудиокабелей/других    |    |
|   | устройств                          | 16 |
|   | Подключение к локальной сети (LAN) |    |
|   | -                                  | 19 |
|   | I Іодключение шнура питания        | 19 |
| 4 | Начало работы                      | 20 |
|   | Установите батарейки в пульт ДУ    | 20 |
|   | Определение соответствующего канал | ۱a |
|   | просмотра                          | 20 |
|   | Использование основного меню       | 21 |
|   | Выбор языка экранного меню         | 21 |
|   | Настройка сети                     | 22 |
|   | Использование Philips Easylink     | 22 |
| 5 | Воспроизведение                    | 25 |
|   | Воспроизведение диска              | 25 |
|   | Воспроизведение видео              | 26 |
|   | Воспроизведение музыки             | 31 |
|   | Воспроизведение фото               | 31 |
|   | Воспроизведение с устройства USB   | 34 |
|   | Воспроизведение с портативного     |    |
|   | медиаплеера                        | 34 |
|   | воспроизведение звука с радио      | 35 |
|   |                                    |    |

#### Настройка звука 37 6 Управление громкостью 37 Изменение настроек высоких и низких 37 частот Выбор объемного звука 37 Выбор предустановленного режима 38 звука 7 39 Настройка параметров Настройка видео 39 41 Настройка звука Дополнительные настройки 42 43 Haстройка EasyLink 44 Дополнительные настройки 8 Обновление программного обеспечения 46 Обновление ПО через Интернет 46 Обновление ПО с помощью устройства USB 46 9 Характеристики 47 10 Устранение неполадок 49 11 Глоссарий 51 12 Гарантийный талон 55

## 1 Важная информация

## Важные сведения о безопасности

#### Предупреждение

- Риск перегрева! Никогда не устанавливайте устройство в ограниченном пространстве. Оставляйте не менее 10 см свободного пространства вокруг устройства для обеспечения вентиляции. Убедитесь, что занавески или другие объекты не закрывают вентиляционные отверстия устройства.
- Никогда не размещайте устройство, пульт дистанционного управления или батарейки рядом с открытыми источниками пламени или другими источниками тепла, включая прямые солнечные лучи.
- Устройство предназначено только для домашнего использования. Расположите устройство на достаточном расстоянии от воды, влаги и сосудов с водой.
- Запрещается устанавливать это устройство на другие электрические устройства.
- Во время грозы находитесь на достаточном расстоянии от устройства.
- Если шнур питания или штепсель прибора используются для отключения устройства, доступ к ним должен оставаться свободным.
- Видимое и невидимое лазерное излучение при открытой крышке. Избегайте воздействия лучей.

## (6

Данное изделие соответствует основным требованиям и другим соответствующим положениям директив 2006/95/ ЕС (Директива по низковольтным устройствам) и 2004/108/ЕС (Директивы по ЕМС).

#### Авторские права

Be responsible Respect copyrights

Незаконное создание копий защищенных материалов, включая копирование программ, файлов, теле- и радиопередач и аудиозаписей, может являться нарушением авторских прав и быть уголовно наказуемым. Данное оборудование не должно использоваться в подобных целях.

#### Авторские права в Великобритании

Для записи и воспроизведения материалов может потребоваться разрешение владельца авторских прав. Для получения информации ознакомьтесь с актом об авторском праве 1956 г. и актами об охране прав исполнителей 1958-1972 г.г.

## Уведомление об авторском праве корпорации Macrovision

В данном изделии используется технология защиты авторских прав, защищенная в соответствии с некоторыми разделами патентов США и другими правами на интеллектуальную собственность корпорации Macrovision Corporation и других обладателей соответствующих прав. Использование технологии защиты авторских прав должно быть одобрено корпорацией Macrovision и предназначено только для домашнего и другого ограниченного просмотра, если корпорация Macrovision не дает разрешения на другое ее использование. Разборка или реконструирование изделия запрещены.

## Сетевой предохранитель (только для Великобритании)

Телевизор оснащен одобренной к применению литой вилкой. При необходимости, замена предохранителя производится только на предохранитель того же номинала, указанного на вилке (например, 10 A).

- 1 Снимите крышку отсека предохранителя и извлеките предохранитель.
- 2 Новый предохранитель должен соответствовать BS 1362 и иметь знак утверждения ASTA. При утрате предохранителя обратитесь по месту продажи для уточнения типа предохранителя.
- **3** Установите крышку отсека предохранителя на место.
  - Примечание
- В целях соответствия положениям директивы ЕМС (2004/108/ЕС) запрещается снимать вилку изделия с сетевого шнура.

#### Утилизация отработавшего изделия и старых батарей

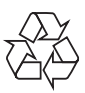

Изделие разработано и изготовлено с применением высококачественных деталей и компонентов, которые подлежат переработке и повторному использованию.

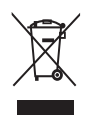

Если изделие маркировано значком с изображением корзины со стрелками это означает, что изделие соответствует директиве Европейского Парламента и Совета 2002/96/ЕС Узнайте о правилах местного законодательства по раздельной утилизации электротехнических и электронных изделий.

Действуйте в соответствии с местными правилами и не выбрасывайте отработавшее изделие вместе с бытовыми отходами.

Правильная утилизация отработавшего изделия поможет предотвратить возможные негативные последствия для окружающей среды и здоровья человека.

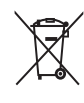

В изделии содержатся батареи, которые попадают под действие директивы EC 2002/66/EC, поэтому не выбрасывайте отслужившие батареи вместе с бытовым мусором.

Узнайте о правилах местного законодательства по раздельной утилизации батарей, так как правильная утилизация поможет предотвратить негативные последствия для окружающей среды и здоровья человека.

## Сведения о торговой марке

HDMI, и логотип HDMI, а так же High-Definition Multimedia Interface являются торговыми марками или зарегистрированными торговыми марками компании HDMI licensing.

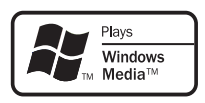

Windows Media и логотип Windows являются торговыми марками или зарегистрированными торговыми марками корпорации Microsoft в США и/или других странах.

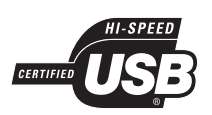

Логотипы USB-IF являются торговыми марками Universal Serial Bus Implementers Forum, Inc.

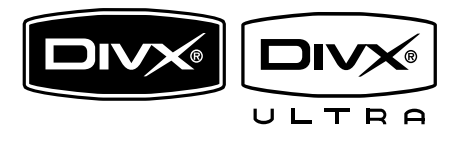

DivX, DivX Ultra Certified и связанные с ними логотипы являются торговыми марками DivX, Inc и используются по лицензии.

Официальная продукция DivX® Ultra Certified.

Воспроизведение всех версий видео DivX® (включая DivX® 6) с улучшенным воспроизведением медиафайлов DivX® и медиаданных формата DivX®.

Воспроизведение видео DivX® с меню, субтитрами и аудиодорожками.

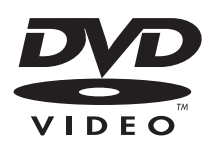

DVD является товарным знаком корпорации DVD FLLC (DVD Format and Logo Corporation).

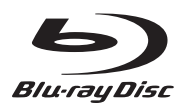

Blu-ray Disc и логотип Blu-ray являются товарными знаками.

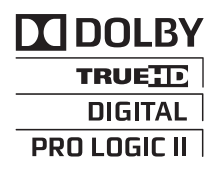

Изготовлено по лицензии Dolby Laboratories. Dolby, Pro Logic и знак двойного D являются товарными знаками Dolby Laboratories.

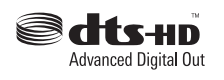

Изготовлено по лицензии согласно патентам №№: 5,451,942; 5,956,674; 5,974,380; 5,978,762; 6,487,535 и другим патентам, зарегистрированным или оформляемым в настоящий момент в США и других странах. DTS является зарегистрированным товарным знаком, логотипы и символ DTS, DTS-HD и DTS-HD Advanced Digital Out являются товарными знаками компании DTS, Inc. © DTS, Inc., 1996-2008. Все права защищены.

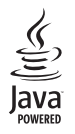

Java и другие товарные знаки и логотипы Java являются товарными знаками или зарегистрированными товарными знаками Sun Microsystems, Inc. в США и/или других странах.

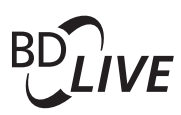

BONUSVIEW™ BD LIVE и BONUSVIEW являются товарными знаками группы компаний Bluray Disc Association.

#### 

Логотипы AVCHD и AVCHD являются товарными знаками компаний Matsushita Electric Industrial Co., Ltd и Sony Corporation.

#### x.v.Colour

x.v.Colour является товарным знаком компании Sony Corporation.

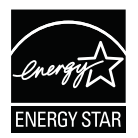

ENERGY STAR и маркировка ENERGY STAR являются зарегистрированными в США товарными знаками.

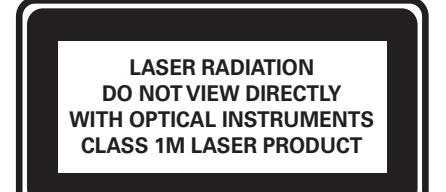

#### Уход

#### Внимание

• Запрещается использовать растворители, такие как бензол, разбавители, чистящие средства, имеющиеся в продаже, или спреи-антистатики для дисков.

#### Очистка дисков

Для очистки диска используйте чистящую ткань из микроволокна и протирайте диск от цента к краям прямыми движениями.

## 2 Ваш продукт

Благодарим вас за выбор продукции Philips! Чтобы воспользоваться всеми преимуществами поддержки Philips, зарегистрируйте ваше изделие на сайте www.philips.com/welcome.

#### Главные особенности

#### Philips Easylink

Данное изделие поддерживает функцию Philips EasyLink, использующую протокол HDMI CEC (управление бытовой электроникой). С помощью одного пульта ДУ можно управлять несколькими устройствами с поддержкой EasyLink, подключенными через разъемы HDMI.

#### Примечание

 Philips не гарантирует 100% функциональной совместимости со всеми устройствами, поддерживающими HDMI CEC.

#### Развлечения в формате высокой четкости

Смотрите видео высокой четкости в формате HDTV (телевидение высокой четкости). Подключите устройство с помощью высокоскоростного кабеля HDMI (1.3 или категории 2). Отличное качество изображения с разрешением до 1080р и частотой смены кадров 24 кадра в секунду с прогрессивной разверткой.

#### Высококачественный объемный звук 5.1

Данное устройство поддерживает аудиоформаты высокого разрешения, такие как Dolby TrueHD и DTS-HD Advanced Digital Out. Невероятно реалистичное звучание, создающее эффект присутствия.

#### BONUSVIEW/PIP ("картинка-в-картинке")

Это новая функция для дисков BD, используемая для одновременного воспроизведения основного и дополнительного видеопотоков. Проигрыватели Blu-ray с поддержкой профилей Final Standard Profile и Profile 1.1 позволяют использовать возможности Bonus View.

#### **BD-Live**

Через порт LAN подключите устройство к веб-сайту киностудии, чтобы получить доступ к последним материалам (например, свежие анонсы и эксклюзивные функции). Также доступны такие функции, как загрузка рингтонов или фоновых рисунков, использование возможностей одноранговых сетей, просмотр видео в реальном времени и игры.

#### Коды регионов

Можно просматривать диски со следующими кодами регионов.

| Код     |    | Страна                                                  |
|---------|----|---------------------------------------------------------|
| региона |    |                                                         |
| DVD     | BD |                                                         |
|         |    | Европа,<br>Великобритания                               |
|         |    | Азиатско-<br>тихоокеанский<br>регион, Тайвань,<br>Корея |
|         |    | Латинская<br>Америка                                    |
|         |    | Австралия,<br>Новая<br>Зеландия,                        |
|         | Ø  | Россия, Индия                                           |
|         | Ø  | Китай                                                   |

#### Обзор изделия

#### Основное устройство

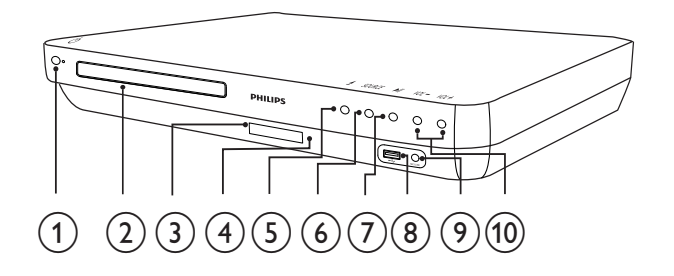

#### 1 🙂 (Режим ожидания)

Включение домашнего кинотеатра или переключение в режим ожидания.

- Отделение для диска
- 3 Индикаторная панель

#### 4) ИК-датчик

Определение сигналов пульта ДУ. Направьте пульт ДУ непосредственно на датчик.

#### (5) ▲ (Открытие/Закрытие)

Открытие и закрытие отделения для диска.

#### 6 SOURCE

Выбор источника воспроизведения или прослушивание аудио с подключенного устройства.

#### ⑦ ▶ІІ (Воспроизведение/Пауза)

- Запуск, пауза или возобновление воспроизведения.
- Автоматическая настройка радиостанций в режиме радио во время первоначальной установки.

#### (8) •< USB разъем</p>

Подключение поддерживаемого устройства USB.

#### 9 MP3 LINK разъем

Подключение портативного аудиоплеера.

#### 10 VOL +/- (Громкость +/-)

Увеличение или уменьшение громкости.

#### Пульт дистанционного управления

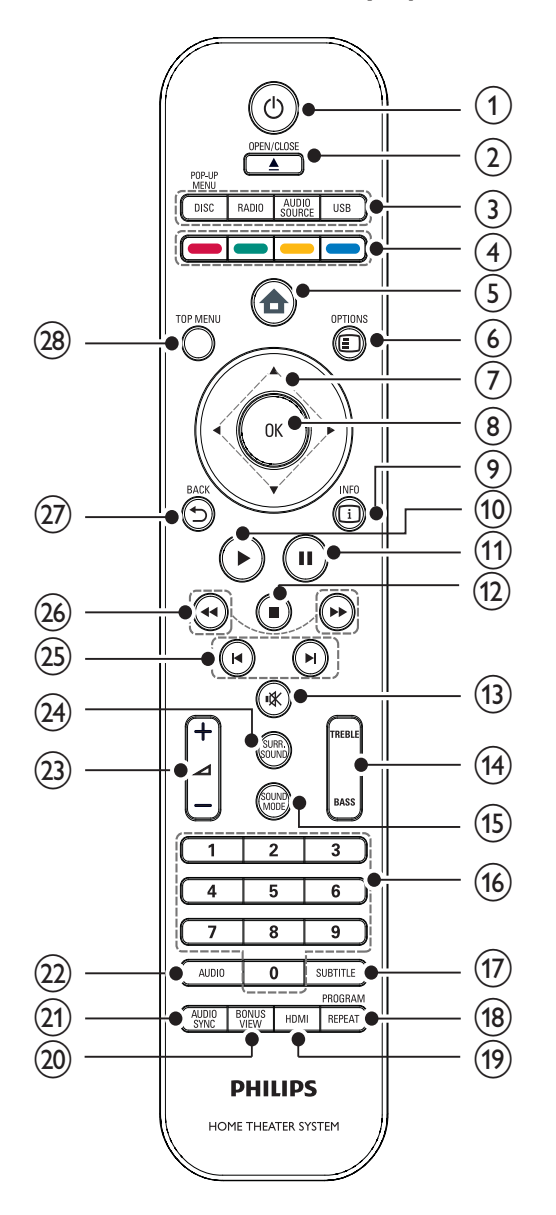

#### (1) (Режим ожидания)

- Включение домашнего кинотеатра или переключение его в режим ожидания.
- При включенной функции
   EasyLink нажмите и удерживайте данную кнопку не менее трех секунд, чтобы переключить все устройства, совместимые с HDMI CEC, в режим ожидания.

#### 2 ▲ OPEN/CLOSE

Открытие и закрытие отделения для диска.

- Кнопки управления источником
   DISC / POP-UP MENU:
  - Переключение на воспроизведение диска. Доступ к меню диска во время воспроизведения.
  - **RADIO**: Переключение на прослушивание FM-радио.
  - USB: Переключение на подключенное устройство USB.
  - AUDIO SOURCE: Выбор аудиовхода.

| дисплей     | Устройство подключено к |
|-------------|-------------------------|
| AUX1        | AUDIO IN-AUX1           |
| AUX2        | AUDIO IN-AUX2           |
| COAX IN     | DIGITAL IN-COAXIAL      |
| OPTI IN     | DIGITAL IN-OPTICAL      |
| Функция МРЗ | Функция MP3 LINK        |
| LINK        |                         |

#### ④ Цветные кнопки

Только диски Blu-ray: выбор задачи или параметра.

#### (5) А (Основное меню)

Доступ к основному меню.

#### 6 E OPTIONS

Доступ к параметрам текущего действия или выбора.

- (7) ▲▼◀▶ (Кнопки перемещения) Перемещение по меню.
- 8 OK

Подтверждение ввода или выбора.

#### 9 🗉 INFO

Отображение информации о воспроизводимых материалах.

#### (10 ► (Воспроизведение)

Запуск или возобновление воспроизведения.

- (11) ІІ (Пауза)
  - Приостановка воспроизведения.
  - Перемещение приостановленного изображения на один уровень вперед.
- (12) (Стоп)
  - Остановка воспроизведения.
  - Нажмите и удерживайте эту кнопку, чтобы удалить предустановленную радиостанцию.
- (Этключение звука)
   Отключение и включение звука.
- (14) TREBLE / BASS

Выбор высоких или низких частот. Используется с ⊿ +/-.

(15) SOUND MODE

Выбор режима звука.

#### 16 Цифровые кнопки

Выбор элемента или настройки.

17) SUBTITLE

Выбор языка субтитров для видео.

#### 18 REPEAT / PROGRAM

- Переключение между различными режимами повтора или воспроизведения в случайном порядке.
- В режиме радио: используется для перехода к настройке радиостанций вручную; нажмите и удерживайте эту кнопку, чтобы начать автоматическую настройку радиостанций.

#### (19) HDMI

Выбор видеоразрешения выхода HDMI от домашнего кинотеатра.

#### 20 BONUS VIEW

Только для дисков Blu-ray. Включение/ выключение функции Bonus View (''картинка в картинке'').

#### (21) AUDIO SYNC

Синхронизация видеоряда с аудиопотоком. Используется с ⊿ +/-.

#### 22 AUDIO

- Переключение между языками аудио в режиме просмотра видео.
- Переключение между стерео- и монорежимом звука в режиме радио.

#### 23 ⊿ +/- (Громкость +/-)

Увеличение или уменьшение громкости.

#### 24) SURR. SOUND

- Переключение аудиовыхода в режим многоканального объемного звука или режим стерео.
- Только для модели HTS7200: Переключение аудиовыхода в режим DVS (DOLBY Virtual Speaker) или режим стерео.

#### 25 ⊣ / н (Предыдущий/следующий)

- В режиме видео: переход к предыдущей или следующей записи, разделу или дорожке.
- В режиме радио: выбор сохраненной радиостанции.
- (Быстрая перемотка назад / Быстрая перемотка вперед)
   Быстрый переход назад или вперед. Нажимайте несколько раз для изменения скорости поиска.

#### 27 SACK

Возврат к предыдущему экрану меню.

#### 28 TOP MENU

Вход в главное меню видеодиска.

## 3 Подключение

Для использования системы домашнего кинотеатра выполните следующие подключения. Интерактивное руководство см. на веб-сайте www.connectivityguide.philips. com.

#### Основные подключения

- Видео
- Динамики и сабвуфер
- Питание

#### Дополнительные подключения.

- Радиоантенна
- аудио
  - Звуковой сигнал от телевизора
  - Звуковой сигнал от кабельной приставки/устройства записи/ игровой приставки
- Другие устройства
  - Портативный медиаплеер
  - устройство USB
- LAN (локальная сеть)

#### Примечание

- Идентификационные данные и сведения о требованиях к электропитанию указаны на задней или нижней панели устройства.
- Перед выполнением или изменением каких-либо подключений убедитесь, что все устройства отключены от розетки электросети.

#### Установка устройства

- Установите устройство так, чтобы его нельзя было уронить, столкнуть или перевернуть. Не устанавливайте устройство в замкнутом пространстве.
- Убедитесь в наличии доступа к сетевому шнуру, чтобы иметь возможность быстро отключить устройство от сети электропитания.

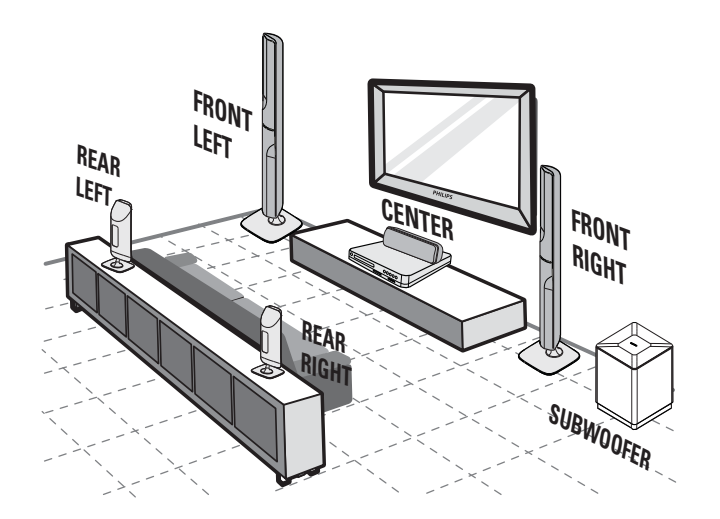

Данное расположение динамиков подходит только для модели HTS7520. В комплектацию моделей HTS7500 и HTS7540 входят другие динамики. (см. "Характеристики" > "Динамики").

- Поместите систему домашнего кинотеатра рядом с телевизором.
- 2 Расположите динамики на уровне слушателя параллельно области прослушивания.
- **3** Установите сабвуфер в углу комнаты или на расстоянии не менее 1 метра от телевизора.

#### К Совет

• Во избежание помех, вызванных магнитным полем, или нежелательных шумов не размещайте устройство слишком близко к устройствам с магнитным излучением.

#### Подключение видеокабелей

Подключите систему домашнего кинотеатра к телевизору для воспроизведения дисков. Выберите оптимальное подключение видео, поддерживаемое телевизором.

 Вариант 1. Подключение к разъему HDMI (для телевизоров, совместимых со стандартами HDMI, DVI или HDCP).

- Вариант 2. Подключение к компонентным видеоразъемам (для стандартных телевизоров или телевизоров с прогрессивной разверткой).
- Вариант З. Подключение к видеоразъему CVBS (для стандартных телевизоров).

#### Примечание

 Систему домашнего кинотеатра необходимо подключить напрямую к телевизору.

## Вариант 1. Подключение к разъему HDMI.

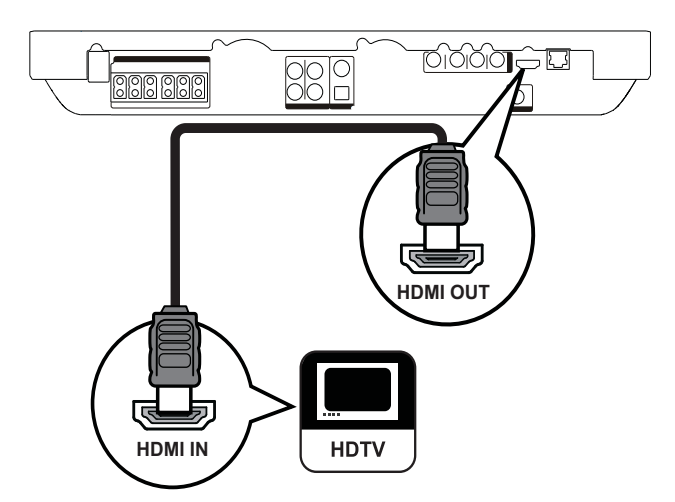

1 Подключите кабель HDMI к разъему HDMI OUT на домашнем кинотеатре и к входному разъему HDMI на телевизоре.

#### К Совет

- Если телевизор оснащен только разъемом DVI, выполните подключение при помощи адаптера HDMI/DVI. Подключите аудиокабель для передачи аудиопотока.
- Видеопоток можно оптимизировать. Последовательно нажимайте **HDMI** для выбора наилучшего разрешения, поддерживаемого телевизором.
- Для воспроизведения цифровых видеоизображений с дисков BD или DVD при подключении HDMI необходимо, чтобы домашний кинотеатр и устройство отображения поддерживали систему защиты от копирования HDCP (система защиты широкополосных цифровых данных).
- Это подключение обеспечивает наилучшее качество изображения.

## Вариант 2. Подключение к компонентным видеоразъемам.

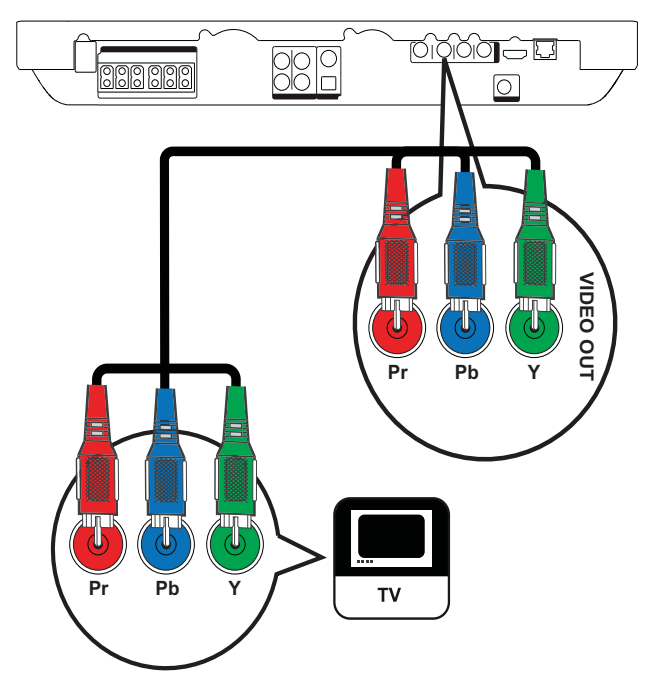

1 Подключите компонентные видеокабели (не входят в комплект) к разъемам **Y Pb Pr** на системе домашнего кинотеатра и к входным разъемам COMPONENT VIDEO на телевизоре.

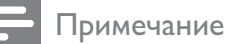

- Компонентный видеовход на телевизоре может быть обозначен как Y Pb Pr, Y Cb Cr или YUV.
- Это подключение обеспечивает хорошее качество изображения.

## Вариант 3. Подключение к разъему Video (CVBS).

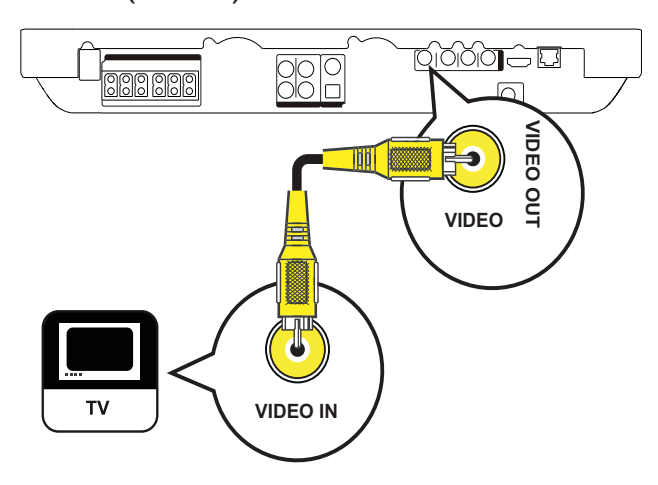

 Подключите композитный видеокабель (не входит в комплект поставки) к разъему VIDEO на домашнем кинотеатре и к входному видеоразъему на телевизоре.

#### Примечание

- Входной видеоразъем на телевизоре может быть обозначен как A/V IN, VIDEO IN, COMPOSITE или BASEBAND.
- Это подключение обеспечивает стандартное качество изображения.

#### Подключение кабелей динамиков

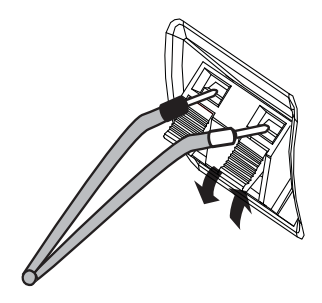

- **1** Цвет кабеля должен соответствовать цвету штекера.
- Нажмите на язычок штекера и вставьте конец кабеля в разъем, а затем отпустите язычок.

#### Крепление стоек к динамикам

Только для динамиков модели HTS7540 и фронтальных динамиков модели HTS7520.

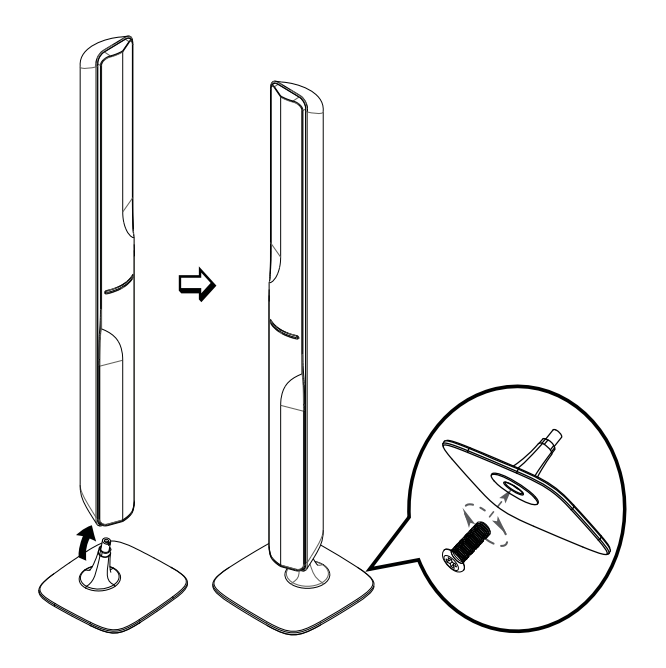

**1** Установите динамики на стойки и закрепите их с помощью винтов.

## Подключите динамики и сабвуфер

Для моделей HTS7500 и HTS7540 (в комплект модели HTS7540 входят другие динамики).

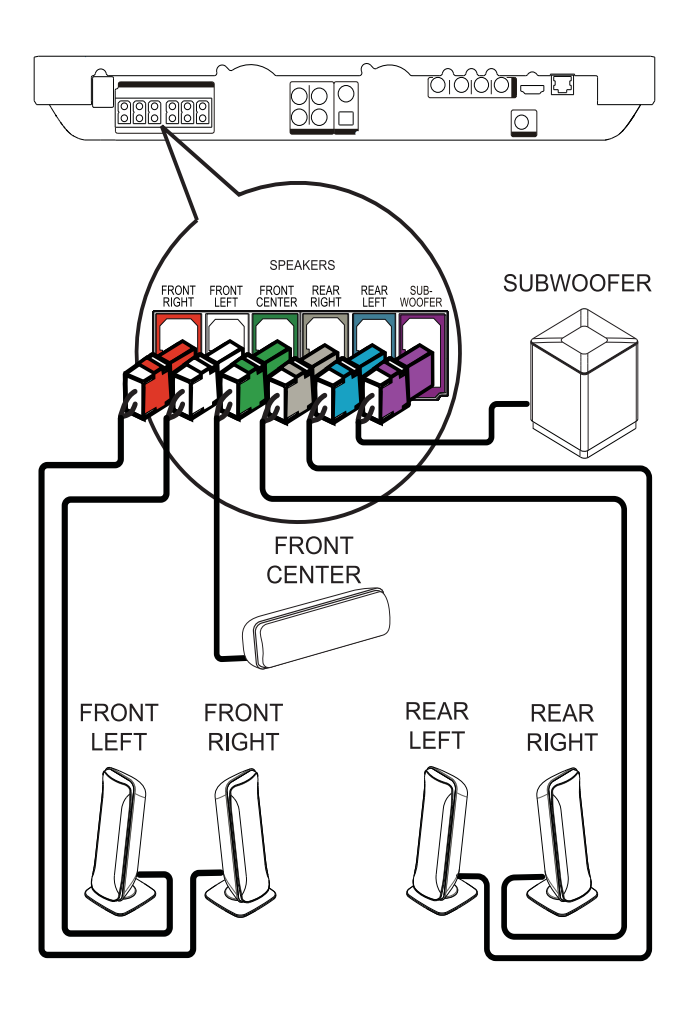

#### Для модели HTS7520

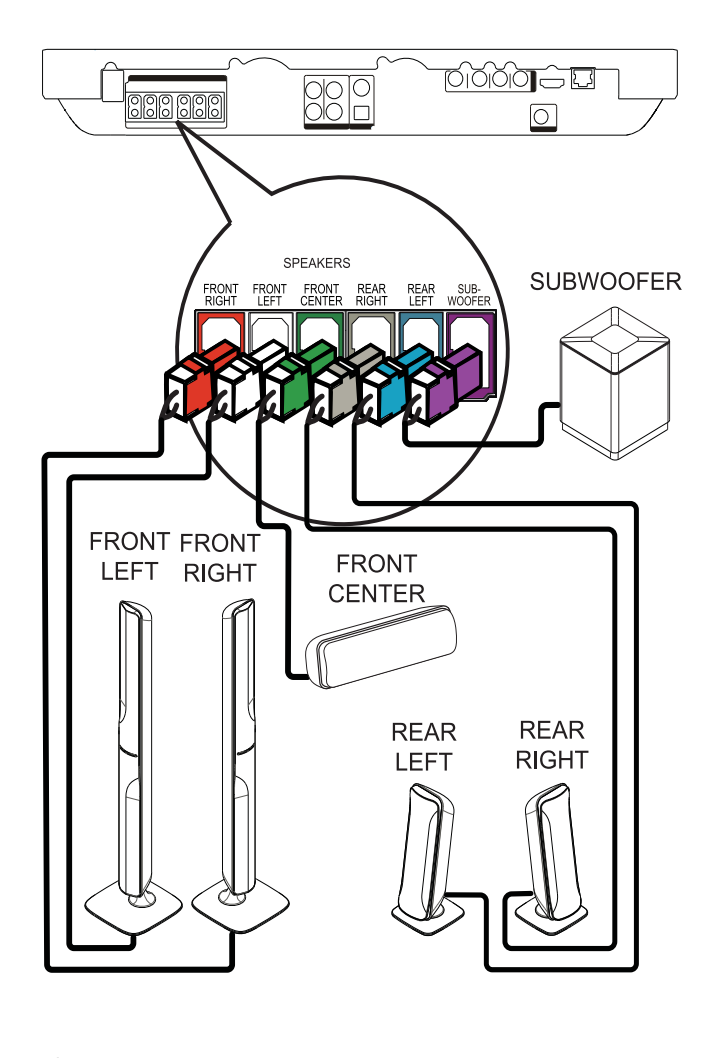

- 1 Подключите динамики и сабвуфер к соответствующим разъемам на системе домашнего кинотеатра.
- - Примечание
- Убедитесь в совпадении цветов маркировки гнезд и разъемов.

## Подключение антенны радио

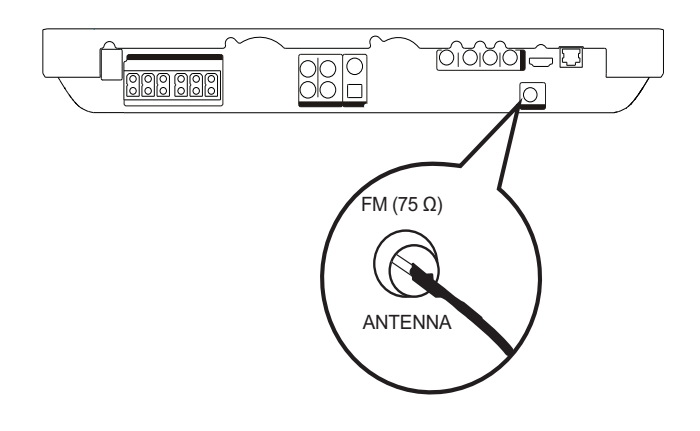

- 1 Подключите антенну FM к разъему FM75Ω на системе домашнего кинотеатра (у некоторых моделей этот кабель уже подключен).
- 2 Раздвиньте антенну FM и прикрепите ее концы к стене.

#### К Совет

• Для лучшего приема стереосигнала FM подключите внешнюю антенну FM.

#### Подключение аудиокабелей/других устройств

Направьте аудиосигнал с других устройств в систему домашнего кинотеатра и наслаждайтесь воспроизведением с помощью функций многоканального звучания.

#### Подключение аудио с телевизора

(также используется для режима управления EasyLink)

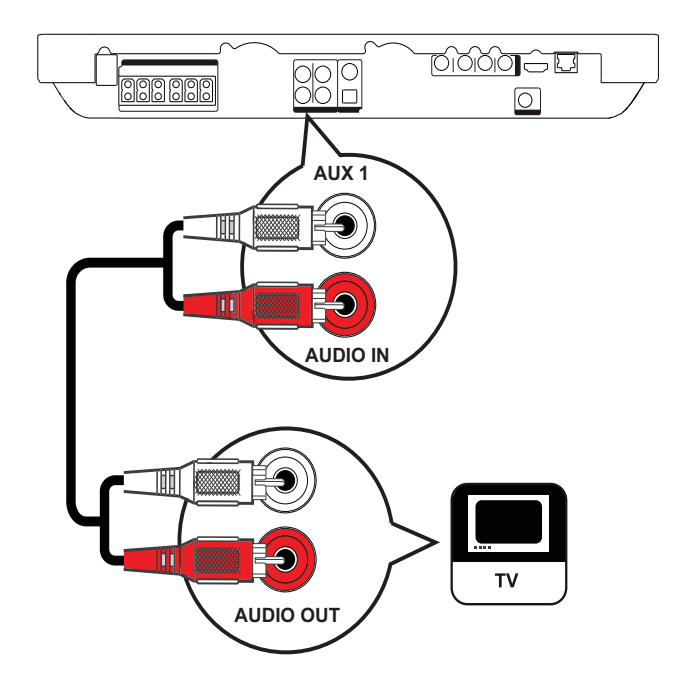

 Подключите аудиокабели (не входят в комплект) к разъемам AUDIO IN-AUX1 системы домашнего кинотеатра и входным разъемам AUDIO телевизора.

#### Примечание

• Для воспроизведения аудиосигнала через данное соединение последовательно нажимайте **AUDIO SOURCE** до отображения на индикаторной панели "AUX1".

## Подключение аудио от кабельной приставки, устройства записи или игровой приставки

В зависимости от возможностей устройства можно выбрать подключение к аналоговому или цифровому разъему.

#### Подключение к аналоговым разъемам

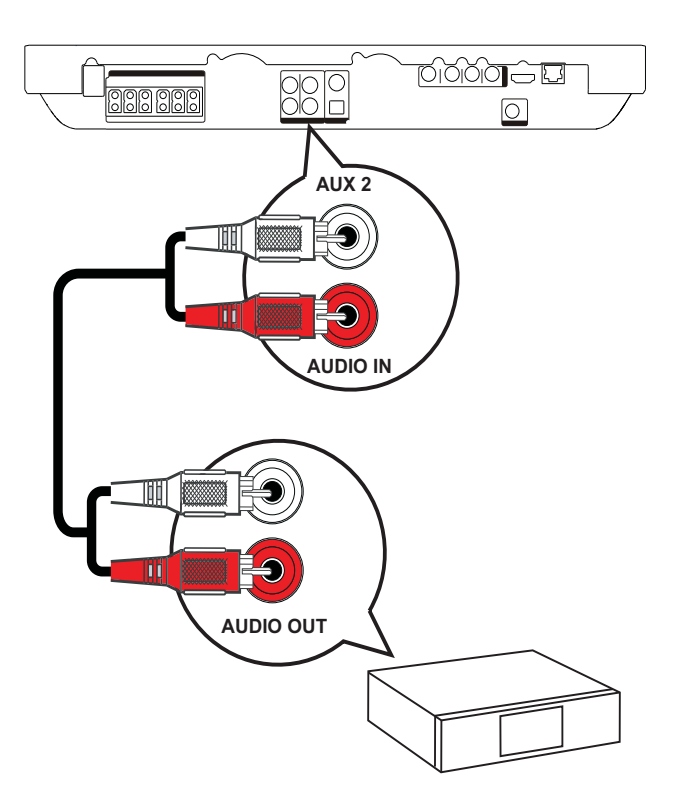

1 Подключите аудиокабели (не входят в комплект) к разъемам AUDIO IN-AUX2 системы домашнего кинотеатра и входным разъемам AUDIO устройства.

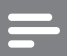

#### Примечание

• Для воспроизведения аудиосигнала через данное соединение последовательно нажимайте **AUDIO SOURCE** до отображения "AUX2" на индикаторной панели.

#### Подключение к коаксиальному разъему

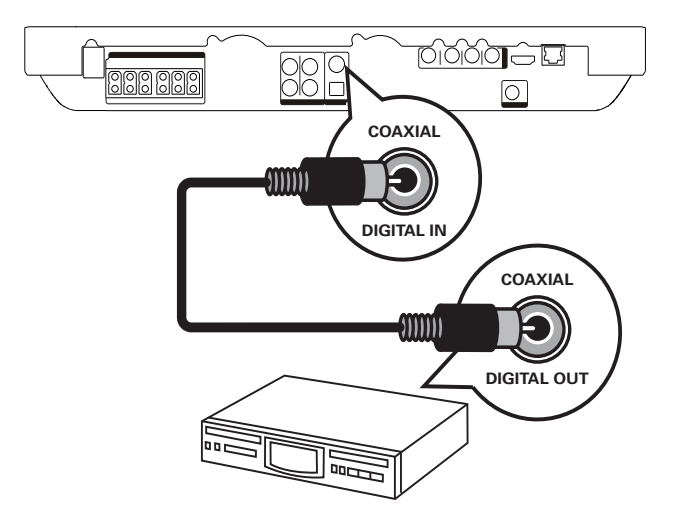

1 Подключите коаксиальный кабель (не входит в комплект) к разъему DIGITAL-IN-COAXIAL системы домашнего кинотеатра и к разъему COAXIAL/DIGITAL устройства.

#### Примечание

• Для воспроизведения аудиосигнала через данное соединение последовательно нажимайте **AUDIO SOURCE**, пока на индикаторной панели не отобразится "COAX IN".

#### Подключение к оптическому разъему

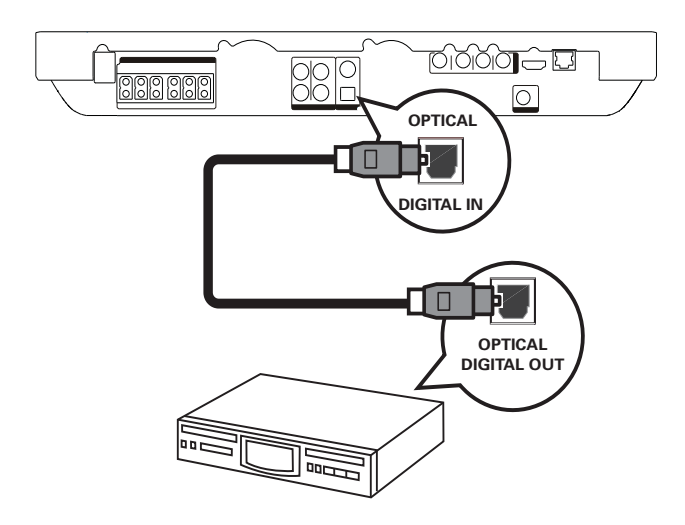

1 Подключите оптический кабель (не входит в комплект) к разъему DIGITAL-IN-OPTICAL системы домашнего кинотеатра и к разъему OPTICAL/SPDIF устройства.

#### Примечание

• Для воспроизведения аудиосигнала через данное соединение последовательно нажимайте **AUDIO SOURCE** до отображения "OPTI IN" на индикаторной панели.

## Подключение портативного медиаплеера

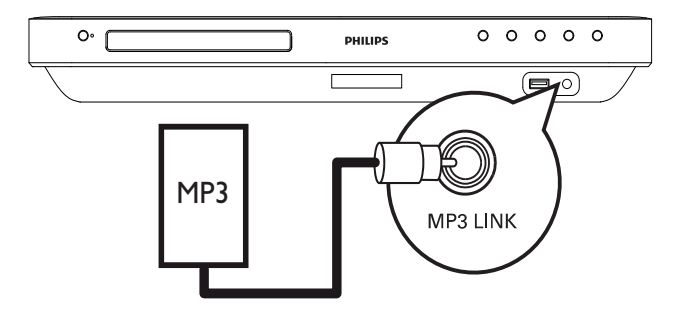

 Подключите стерео аудиокабель
 3,5 мм (не входит в комплект)
 к разъему MP3 LINK системы
 домашнего кинотеатра и к разъему для
 наушников портативного медиаплеера (например, MP3-плеера).

#### Примечание

• Для воспроизведения сигнала через данное соединение последовательно нажимайте AUDIO SOURCE до отображения "MP3 LINK" на индикаторной панели.

#### Подключение устройства USB

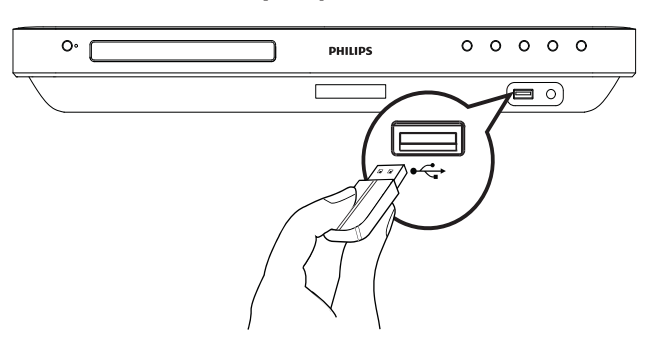

1 Подключение устройства USB к разъему •← USB системы домашнего кинотеатра.

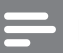

#### Примечание

- Эта система домашнего кинотеатра позволяет воспроизводить/отображать только файлы формата MP3, WMA, DivX (Ultra) или JPEG, хранящиеся на подобных устройствах.
- Нажмите USB для доступа к содержимому и воспроизведения файлов.

## Подключение к локальной сети (LAN)

Подключите домашний кинотеатр к сети, чтобы получить доступ к обновлениям ПО и приложениям BD-Live.

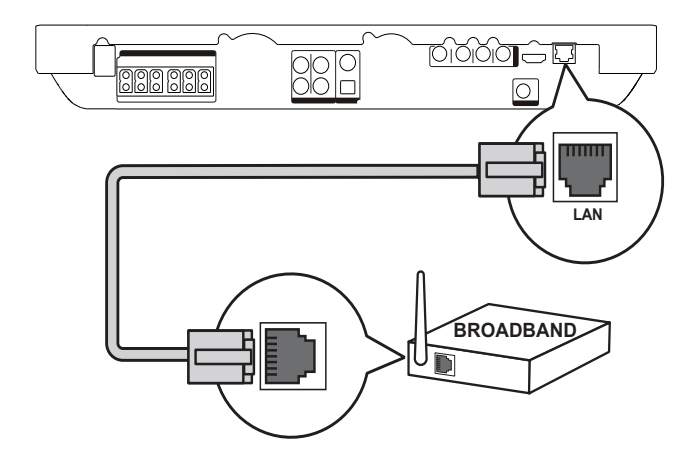

 Подключите сетевой кабель (не входит в комплект) к разъему LAN на домашнем кинотеатре и к сетевому разъему LAN широкополосного модема или маршрутизатора.

- Примечание
- Используйте прямой кабель RJ45. Не используйте переходной кабель.
- Доступ к веб-сайту Philips для получения обновлений ПО может быть недоступен из-за особенностей конфигурации маршрутизатора или политики интернет-провайдера. Для получения дополнительной информации обратитесь к интернет-провайдеру.

## Подключение шнура питания

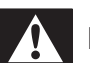

#### Предупреждение

- Риск повреждения устройства!
   Убедитесь, что напряжение электросети соответствует напряжению, указанному на задней или нижней панели устройства.
- Подключите шнур питания к розетке электросети после выполнения всех необходимых подключений.
  - Теперь данный продукт можно настроить для дальнейшего использования.

## 4 Начало работы

Установите батарейки в пульт ДУ

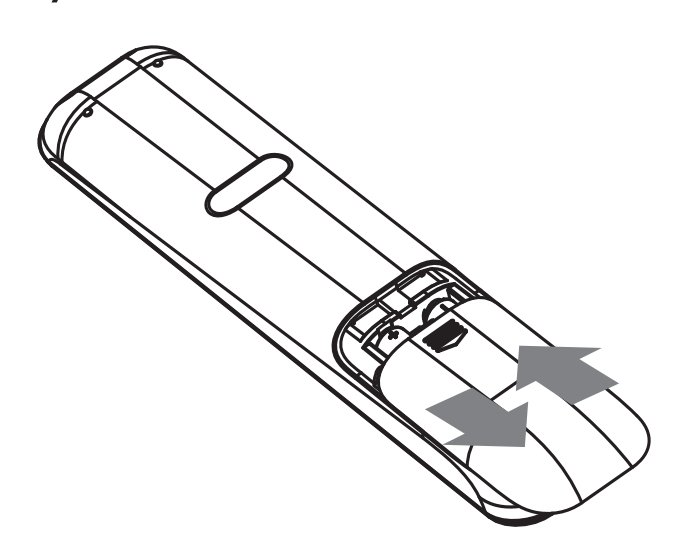

- 1 Откройте отсек для батареек на задней панели пульта дистанционного управления.
- Установите 2 входящие в комплект батарейки типа (ААА). Соблюдайте полярность установки батареек (значки (+) и (-) внутри отсека).
- 3 Закройте отсек для батареек.

#### Примечание

- Не устанавливайте одновременно батареи разного типа (старую и новую или угольную и щелочную и т. п.).
- При разрядке батарей или при отсутствии использования пульта ДУ в течение длительного времени батареи необходимо извлечь.
- Батареи содержат химические вещества, поэтому утилизируйте их в соответствии с правилами.

#### Перемещение по меню

- 1 Направьте пульт ДУ на датчик дистанционного управления и выберите необходимую функцию.
- 2 Используйте следующие кнопки на пульте ДУ для перемещения по меню.

| Кнопка                                                              | Действие              |
|---------------------------------------------------------------------|-----------------------|
| ▲ / ▼                                                               | Перемещение вверх или |
|                                                                     | ВНИЗ                  |
| ◀ / ►                                                               | Перемещение влево или |
|                                                                     | вправо                |
| OK                                                                  | Подтверждение выбора  |
| 1     2     3       4     5     6       7     8     9       0     0 | Ввод цифр             |
| <b></b>                                                             | Доступ к основному    |
|                                                                     | меню.                 |

#### Определение соответствующего канала просмотра

- 1 Нажмите () ( **Режим ожидания**), чтобы включить устройство.
- 2 Нажмите DISC для перехода в режим диска.
- 3 Включите телевизор и настройте его на соответствующий канал видео одним из следующих способов.
  - Включите последний канал телевизора, затем нажимайте кнопку переключения каналов вниз, пока не отобразится экран PHILIPS или основное меню.
  - Последовательно нажимайте кнопку - SOURCE на пульте ДУ телевизора.

🔆 Совет

• Канал видео расположен между первым и последним каналами и может быть назван "FRONT", "A/V IN", "VIDEO", "HDMI" и т. д. Для выбора правильного входного сигнала см. руководство пользователя телевизора.

## Использование основного меню

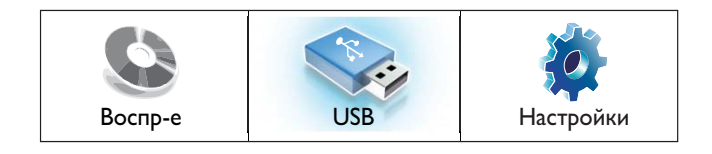

#### Нажмите 🖨 (Основное меню).

- Выберите **[Воспр-е]**, чтобы начать воспроизведение с диска.
- Выберите **[USB]**, чтобы просмотреть содержимое на подключенном устройстве USB.
- Выберите [Настройки], чтобы войти в меню настройки.

## Выбор языка экранного меню

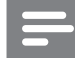

#### Примечание

- Можно пропустить эту установку, если устройство подключено к телевизору с поддержкой HDMI CEC. Произойдет автоматическое переключение на язык экранного меню, установленный для телевизора.
- 1 В основном меню выберите [Настройки] и нажмите ОК.
- 2 Выберите [Настройка предпочтений], затем нажмите ►.
- **3** Выберите **[Язык меню]**, затем нажмите **ОК**.

| Язык меню      | English        |
|----------------|----------------|
| Огр-ние просм. | Français       |
| Экран. заст-ка | Deutsch        |
| Смена PIN-кода | Italiano       |
| Дисплей панели | Español        |
| Автомат. откл. | Nederlands     |
| УПРАВ.ВОСПР.   | Svenska        |
| Таймер отключ. | Português<br>▼ |

- В зависимости от страны или региона на диске могут быть доступны разные языки. Они могут не соответствовать приведенной здесь иллюстрации.
- 4 Нажмите ▲▼, чтобы выбрать язык, а затем нажмите ОК.

#### 🗧 Совет

 Для воспроизведения диска DVD можно установить язык по умолчанию, см. ("Настройка параметров" > 'Настройка видео' > [Меню диска]).

#### Настройка сети

Чтобы настроить сетевое подключение для получения обновлений ПО и приложений BD-Live, выполните следующие действия.

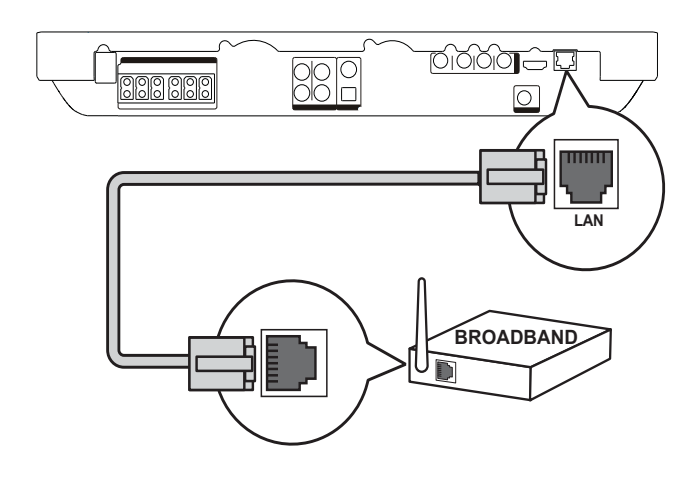

- Подключите домашний кинотеатр к широкополосному модему или маршрутизатору.
- 2 Включите телевизор и настройте его на соответствующий источник для домашнего кинотеатра.
- З Нажмите ♠, выберите [Настройки], затем нажмите OK.
- 4 Выберите [Доп. настр-ки] > [Сеть] > [Далее].
- 5 Нажмите ОК.
  - Домашний кинотеатр выполнит подключение к Интернету. Если не удалось установить соединение, выберите [Повт.], затем нажмите ОК.
- 6 Выберите [Заверш.], затем нажмите ОК для выхода.

#### Примечание

• Загрузка содержимого BD-Live через Интернет может занять некоторое время в зависимости от размера файла и скорости подключения к сети.

#### Использование Philips Easylink

Данное изделие поддерживает функцию Philips EasyLink, использующую протокол HDMI CEC (управление бытовой электроникой). С помощью одного пульта ДУ можно управлять несколькими устройствами с поддержкой EasyLink, подключенными через разъемы HDMI.

#### Примечание

- Philips не гарантирует 100% функциональной совместимости со всеми устройствами, поддерживающими HDMI CEC.
- Включите управление HDMI CEC на телевизоре и других подключенных устройствах. Дополнительные сведения см. в руководстве пользователя телевизора/устройств.
- 2 Теперь можно использовать функции управления EasyLink.

#### EasyLink

Включение или выключение всех функций EasyLink.

### Запуск воспроизведения одним нажатием

При нажатии на пульте ДУ кнопки **PLAY** включается телевизор (при поддержке функции запуска воспроизведения одним нажатием) и домашний кинотеатр. Если в домашний кинотеатр установлен диск, телевизор автоматически переключится на необходимый канал для отображения содержимого диска, начнется воспроизведение.

### Включение режима ожидания одним нажатием

При нажатии и удержании на пульте ДУ кнопки Ф (Режим ожидания) домашний кинотеатр и все подключенные устройства HDMI CEC (при поддержке функции включения режима ожидания одним нажатием) одновременно переключатся в режим ожидания.

#### Управление звуком

При передаче аудио с устройства на домашний кинотеатр домашний кинотеатр автоматически переключится на соответствующий источник. Чтобы использовать функцию определения источника аудио, установите соответствие подключенных устройств и

аудиовходов на домашнем кинотеатре.

#### Установка соответствия аудиовходов

После того как соответствие между устройствами и аудиовходами на домашнем кинотеатре будет установлено, можно использовать функцию управления звуком (функцию определения источника аудиопотока).

#### Установка соответствия аудиовходов устройств

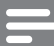

#### Примечание

 Перед началом работы убедитесь, что аудиовыходы телевизора HDMI и других устройств HDMI подключены к разъемам аудиовхода системы домашнего кинотеатра.

| Уст. видео             | EasyLink           | • Вкл. |
|------------------------|--------------------|--------|
| Уст. аудио             | Воспр-е одн. наж.  | • Вкл. |
| Настройка предпочтений | Ожидание одн. наж. | • Вкл. |
| Уст-ка EasyLink        | Упр. аудиосистемой | • Выкл |
| Доп. настр-ки          | Отобр. аудиовх.    | •      |
|                        |                    |        |
|                        |                    |        |

- Нажмите ♠, выберите [Настройки], затем нажмите OK.
- 2 Выберите **[Уст-ка EasyLink]**, затем нажмите ►.
  - Функции [Воспр-е одн. наж.] и [Ожидание одн. наж.] включены по умолчанию.
- 3 Выберите [Вкл.] > [Упр. аудиосистемой].
- Ознакомьтесь с инструкциями на экране и нажмите ОК, чтобы выбрать [Продолжить].
  - Будет выполнен поиск и отображение всех найденных устройств.
- 5 Нажмите ОК, чтобы выбрать [Продолжить].

| • Aux1  |                                       |
|---------|---------------------------------------|
| • Aux2  |                                       |
| Coaxial |                                       |
| Optical |                                       |
|         |                                       |
|         |                                       |
|         | Aux1     Aux2     Coaxial     Optical |

- 6 Выберите подключенное устройство из списка справа, затем нажмите ►.
- 7 Выберите используемый для устройства разъем, затем нажмите ОК.
  - Повторите шаги 6–7 для установки соответствия с другими устройствами.
- 8 Нажмите кнопку 🕇 для выхода из меню.

## Обновление преобразования аудио с подключенных устройств

Если преобразование аудио с подключенных устройств уже выполнено, можно использовать данную процедуру для обновления преобразования.

- Нажмите ♠, выберите [Настройки], затем нажмите OK.
- 2 Выберите [Уст-ка EasyLink] > [Отобр. аудиовх.], затем нажмите ОК.
- 3 Выберите подключенное устройство, затем нажмите ►.
- **4** Выберите используемый для устройства разъем, затем нажмите **ОК**.
- 5 Повторите шаги 4–5 для установки соответствия с другими подключенными устройствами.

## 5 Воспроизведение

#### Воспроизведение диска

#### Внимание

- Не помещайте в отделение для диска иных объектов, кроме диска.
- Запрещается прикасаться к оптическим линзам диска внутри отделения диска.
- Нажмите ▲, чтобы открыть отделение для диска.
- Установите диск этикеткой вверх.
  - Для двусторонних дисков установите стороной для воспроизведения вверх.
- 3 Нажмите ▲, чтобы закрыть отделение для диска и начать воспроизведение.
  - Для просмотра диска включите телевизор и выберите канал, соответствующий системе домашнего кинотеатра.
  - Для остановки воспроизведения нажмите ■.

#### Примечание

- Проверьте поддерживаемые форматы дисков (см. "Характеристики" > "Поддерживаемые медианосители").
- При отображении меню ввода пароля для воспроизведения заблокированных дисков или дисков с ограничением необходимо ввести пароль (см. "Настройка параметров"
   "Дополнительные настройки" > [Огр-ние просм.]).
- При остановке диска или приостановке воспроизведения более чем на 10 минут, включится экранная заставка. Для отключения экранной заставки нажмите любую кнопку.
- После остановки или приостановки воспроизведения диска устройство автоматически переключится в режим ожидания, если в течение 30 минут не будет нажата ни одна кнопка.

#### Информация о содержимом диска

Содержимое обычно разделено по разделам или папкам (группы записей/ файлов), как указано ниже.

|               | — BD-v           | ideo, DVD-v | video —        |                               |
|---------------|------------------|-------------|----------------|-------------------------------|
| <b>∢</b> Заг. | 1▶               | 4           | – Заг. 2 –     |                               |
| раздел 1 р    | аздел 2          | раздел 1    | раздел 2       | раздел 3                      |
|               |                  |             |                |                               |
|               |                  | Audio CD    |                |                               |
| дорожка 1 д   | орожка 2         | дорожка 3   | дорожка 4      | дорожка 5                     |
| $M$ $\sim$ 1. | ~11              | $M_{\sim}$  | _1 <b>™</b> 1  | $MID^{\sim}$                  |
| <b>←</b> MP   | 3, Windov        | ws Media™   | Audio, JPE     | G∣                            |
| 🗕 Папка (Гр   | оуп) 1 →         | ◄ Па        | апка (Груп) 2  | <u>?</u>                      |
| Файл 1        | Файл 2           | Файл 1      | Файл 2         | Файл 3                        |
| $\sim$ תונ    | $ ho  ho \sim 1$ | $M_{\sim}$  | _1 <b>Ľ</b> (ľ | $\mathbb{N}\mathbb{I}^{\sim}$ |
| 620           | ر کی             | THE AS      |                |                               |

- Термин "папки" относится к группам файлов.
- Термин "дорожки" относится к файлам, записанным на аудиодисках.
- Термин "файлы" относится к записям на диске в формате MP3, аудио/видео Windows Media™ или изображениям в формате JPEG.

#### Воспроизведение видео

## Управление воспроизведением видео

- 1 Включите воспроизведение записи.
- 2 Используйте пульт ДУ для управления записью.

| Кнопка          | Действие            |
|-----------------|---------------------|
| 11              | Приостановка вос-   |
|                 | произведения.       |
| ▶(Воспроизведе- | Приостановка или    |
| ние)            | возобновление вос-  |
|                 | произведения.       |
|                 | Остановка воспро-   |
|                 | изведения.          |
|                 | • Отображение       |
|                 | ОСНОВНОГО           |
|                 | меню.               |
|                 | Переход к           |
|                 | следующей записи    |
|                 | или части.          |
| ◀               | Переход к           |
|                 | началу текущей      |
|                 | записи или части.   |
|                 | Нажмите дважды      |
|                 | для перехода к      |
|                 | предыдущей записи   |
|                 | или части.          |
| <b>◀◀</b> / ▶▶  | Быстрый переход     |
|                 | вперед (вправо) или |
|                 | назад (влево). На-  |
|                 | жимайте несколько   |
|                 | раз для изменения   |
|                 | скорости перехода.  |
|                 | • В режиме паузы    |
|                 | — медленная         |
|                 | перемотка на-       |
|                 | зад/вперед.         |

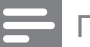

#### Примечание

- Воспроизведение диска всегда возобновляется с момента последней остановки. Чтобы начать воспроизведение с начала, нажмите **ОК** во время отображения сообщения.
- Для диска BD с приложением Java функция возобновления воспроизведения недоступна.

## Изменение параметров воспроизведения

- 1 Включите воспроизведение записи.
- 2 Используйте пульт ДУ для изменения параметров воспроизведения видео.

| Кнопка   | Действие                  |  |
|----------|---------------------------|--|
| AUDIO    | Выбор языка               |  |
|          | аудиосопровождения или    |  |
|          | канала.                   |  |
| SUBTITLE | Выбор языка субтитров для |  |
|          | видео.                    |  |

| Кнопка        | Действие                   |  |  |
|---------------|----------------------------|--|--|
| REPEAT        | Включение или отключение   |  |  |
|               | режима повтора.            |  |  |
|               | • Варианты повтора         |  |  |
|               | воспроизведения            |  |  |
|               | различаются в              |  |  |
|               | зависимости от типа        |  |  |
|               | диска.                     |  |  |
|               | • Для дисков VCD повтор    |  |  |
|               | воспроизведения            |  |  |
|               | возможен только при        |  |  |
|               | выключенном режиме         |  |  |
|               | PBC.                       |  |  |
| <li>INFO</li> | Отображение текущего       |  |  |
|               | состояния или информации   |  |  |
|               | диска.                     |  |  |
| E             | Доступ к параметрам        |  |  |
| OPTIONS       | текущего действия или      |  |  |
|               | выбранного элемента.       |  |  |
|               | • Изменение параметров     |  |  |
|               | воспроизведения            |  |  |
|               | без прерывания             |  |  |
|               | воспроизведения диска.     |  |  |
|               | Например, "Увел.", "Поиск  |  |  |
|               | по врем."                  |  |  |
| BONUS         | Включение/выключение       |  |  |
| VIEW          | ДОПОЛНИТЕЛЬНОГО ВИДЕО В    |  |  |
|               | небольшом окне во время    |  |  |
|               | воспроизведения (применимо |  |  |
|               | только к видео формата     |  |  |
|               | ВD с поддержкой функции    |  |  |
|               | BONUSVIEW или "картинка-в- |  |  |
|               | картинке'').               |  |  |

#### Примечание

Некоторые действия могут быть недоступны на определенных дисках. Для получения подробных сведений см. информацию на диске.

#### Экранное меню

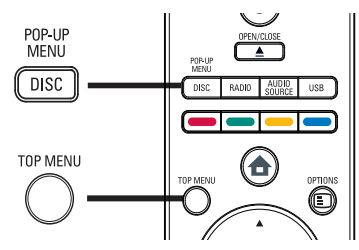

#### Диск BD:

- ТОР MENU остановка воспроизведения видео и отображение меню диска. Функция доступна в зависимости от типа диска.
- **POP-UP MENU** доступ к меню диска BD без прерывания воспроизведения диска.

#### Диск DVD:

- DISC MENU отображение информации о диске и сведений о доступных функциях.
- **TOP MENU** отображение содержимого диска.

#### Диск VCD/SVCD:

• **DISC MENU** отображение содержимого диска.

#### К Совет

 Если параметр PBC (управление воспроизведением) отключен, VCD/ SVCD пропускает меню и начинает воспроизведение с первой записи. Для отображения меню перед началом воспроизведения включите функцию управления воспроизведением (PBC) (см. "Настройка параметров" > "Дополнительные настройки" > [УПРАВ. ВОСПР.]).

#### Выбор записи/раздела

- Во время воспроизведения нажмите ■
   OPTIONS.
  - Отобразится меню параметров воспроизведения.
- 2 Выберите в меню [Разделы] или [Эпизоды], затем нажмите ОК.
- **3** Выберите номер записи или раздела, затем нажмите **ОК**.

#### Быстрый переход к воспроизведению с определенного времени

- Во время воспроизведения нажмите ОРТІОNS.
  - Отобразится меню параметров воспроизведения.
- 2 Выберите в меню [Поиск по врем.], затем нажмите OK.
- 3 Нажмите Цифровые кнопки, чтобы изменить время, к которому необходимо перейти, затем нажмите OK.

## Увеличение и уменьшение изображения

- Во время воспроизведения нажмите 
   ○
   ○
   ○
   PTIONS.
   ○
   ○
   ○
   ○
   ○
   ○
   ○
   ○
   ○
   ○
   ○
   ○
   ○
   ○
   ○
   ○
   ○
   ○
   ○
   ○
   ○
   ○
   ○
   ○
   ○
   ○
   ○
   ○
   ○
   ○
   ○
   ○
   ○
   ○
   ○
   ○
   ○
   ○
   ○
   ○
   ○
   ○
   ○
   ○
   ○
   ○
   ○
   ○
   ○
   ○
   ○
   ○
   ○
   ○
   ○
   ○
   ○
   ○
   ○
   ○
   ○
   ○
   ○
   ○
   ○
   ○
   ○
   ○
   ○
   ○
   ○
   ○
   ○
   ○
   ○
   ○
   ○
   ○
   ○
   ○
   ○
   ○
   ○
   ○
   ○
   ○
   ○
   ○
   ○
   ○
   ○
   ○
   ○
   ○
   ○
   ○
   ○
   ○
   ○
   ○
   <li
  - Отобразится меню параметров воспроизведения.
- 2 Выберите в меню [Увел], затем нажмите ОК.
- Нажмите Кнопки перемещения (
   ◄►), чтобы выбрать коэффициент масштабирования, затем нажмите OK.

- **4** Нажмите **Кнопки перемещения** для перемещения по увеличенному изображению.
  - Чтобы выйти из режима масштабирования и отобразить шкалу масштабирования, нажмите
     ВАСК, затем нажимайте
     пока не будет выбран коэффициент масштабирования
    - [X1].

## Повторное воспроизведение определенного эпизода

- 1 Во время воспроизведения нажмите ОРТІОNS.
  - Отобразится меню параметров воспроизведения.
- 2 Выберите [Повтор. А-В] в меню, затем нажмите ОК, чтобы установить начальную точку повтора.
- 3 Выполнив перемотку вперед, нажмите ОК, чтобы установить конечную точку повтора.
  - → Начнется повторное воспроизведение.
  - Чтобы отменить режим повторного воспроизведения, нажмите (Портор. А-В) и нажмите ОК.

#### Примечание

• Отметить раздел для повторного воспроизведения можно только в пределах дорожки/записи.

## Просмотр видео с различных углов обзора

- Во время воспроизведения нажмите ОРТІОNS.
  - Отобразится меню параметров воспроизведения.
- 2 Выберите в меню [Список углов просм.], затем нажмите ОК.
- **3** Выберите угол просмотра, затем нажмите **ОК**.
  - Начнется воспроизведение с выбранного угла.
  - Примечание
  - Доступно только для дисков с эпизодами, снятыми с разных углов обзора.

## Синхронизация аудиопотока с воспроизведением видео

Если воспроизведение видео медленнее аудиопотока (звук не соответствует изображению), можно установить задержку звука для соответствия видеоряду.

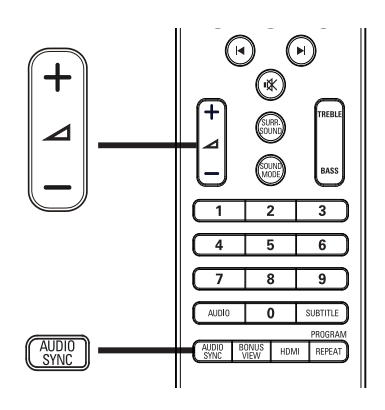

- Нажмите AUDIO SYNC.
   → Появится сообщение "AUDIO SYNC" ("СИНХР. АУДИО").
- 2 Нажимайте ⊿ +/- в течение пяти секунд, чтобы установить время задержки звука.

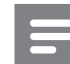

#### Примечание

 Если регулятор громкости не используется в течение пяти секунд, он снова выполняет стандартную функцию регулировки громкости.

#### Воспроизведение с диска BD

Видеодиск Blu-ray представляет собой диск повышенной емкости, который поддерживает такие функции, как видео высокой четкости, многоканальное объемное звучание, интерактивные меню и т. п.

- **1** Вставьте диск BD.
- 2 Нажмите ♠, выберите [Воспр-е] и нажмите ОК.
- 3 Воспроизведение начнется автоматически, в противном случае выберите в меню функцию воспроизведения и нажмите OK.
  - Нажмите **ТОР МЕNU** во время воспроизведения для отображения на экране дополнительной информации, функций или содержимого диска.
  - Во время воспроизведения нажмите POP-UP MENU для отображения меню диска без прерывания воспроизведения диска.

#### Функция BONUSVIEW

Диски Blu-ray с поддержкой функции Bonus View (также называемой "картинка в картинке") позволяют во время воспроизведения, помимо основного видеоряда, также просматривать дополнительное видео, например комментарий режиссера.

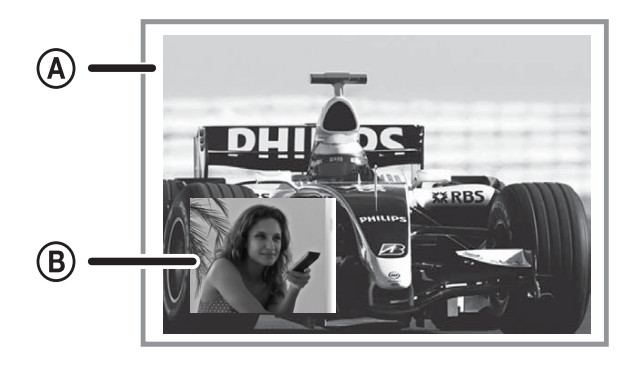

А Основное видео
 В Дополнительное видео

- 1 Нажмите BONUS VIEW, чтобы открыть окно дополнительного видео.
- **2** Нажмите **© OPTIONS**.
  - Отобразится меню параметров воспроизведения.
- Выберите в меню [2-й язык аудио] или
   [2-й язык субтитров], затем нажмите
   ▶.
- **4** Выберите язык воспроизведения, затем нажмите **ОК**.

#### **BD-Live**

(доступно только для видео формата BD с поддержкой BD Live) Дополнительный контент, например трейлеры к фильмам, субтитры и прочее, можно загрузить на внешнее запоминающее устройство (USB) домашнего кинотеатра. Во время загрузки доступно воспроизведение определенных видеоданных.

Во время воспроизведения диска с поддержкой функции BD-Live идентификатор домашнего кинотеатра или диска может быть отправлен поставщику контента по сети Интернет. Предоставляемые услуги или функции различаются в зависимости от диска.

Примечание

• Для хранения загруженных файлов используйте устройство USB с объемом свободной памяти не менее 1 ГБ.

## Воспроизведение видео в формате DivX®

DivX — это цифровой медиаформат, сохраняющий высокое качество, несмотря на высокую степень сжатия. Наслаждайтесь просмотром видео DivX с помощью сертифицированного проигрывателя.

- 1 Установите диск или устройство USB, содержащие видео в формате DivX.
- Нажмите ♠, выберите [Воспр-е] или [USB], затем нажмите ОК.
  - → Отобразится меню содержимого.
- 3 Выберите запись для воспроизведения, а затем нажмите ► (Воспроизведение).

**4** Используйте пульт ДУ для управления воспроизведением записи.

| Кнопка   | Действие                   |  |
|----------|----------------------------|--|
| AUDIO    | Выбор языка                |  |
|          | аудиосопровождения или     |  |
|          | канала.                    |  |
| SUBTITLE | Выбор языка субтитров для  |  |
|          | видео.                     |  |
| •        | Остановка воспроизведения. |  |
|          | • Для видео DivX Ultra     |  |
|          | нажмите эту кнопку еще     |  |
|          | раз для отображения        |  |

меню содержимого.

| Кнопка'Н          | Действие           |
|-------------------|--------------------|
| 11                | Приостановка       |
|                   | воспроизведения.   |
| •                 | Приостановка или   |
| (Воспроизведение) | возобновление      |
|                   | воспроизведения.   |
|                   | Остановка          |
|                   | воспроизведения.   |
|                   | Переход к          |
|                   | следующей дорожке. |
| ◀                 | Переход к началу   |
|                   | воспроизводимой    |
|                   | дорожки.           |
|                   | Нажмите дважды,    |
|                   | чтобы перейти      |
|                   | к предыдущей       |
|                   | дорожке.           |
|                   | Выбор объекта для  |
| 4 5 6             | воспроизведения.   |
| 7 8 9             |                    |
| 0                 |                    |
| <b>◄</b> ◀ / ▶▶   | Быстрый переход    |
|                   | вперед (вправо)    |
|                   | или назад (влево). |
|                   | Нажимайте          |
|                   | несколько раз для  |
|                   | изменения скорости |
|                   | перехода.          |
| REPEAT            | Выбор или          |
|                   | отключение режима  |
|                   | повтора или режима |
|                   | воспроизведения в  |

#### Можно воспроизводить только видеофайлы DivX, которые были взяты на прокат

Примечание

- DivX, которые были взяты на прокат или приобретены с использованием регистрационного кода DivX данного устройства (см. "Настройка параметров" > "Дополнительные настройки" > **[Код DivX® VOD]**).
- Можно воспроизводить видеофайлы DivX размером до 4 ГБ.

#### Воспроизведение музыки

#### Управление дорожками

- Включите воспроизведение дорожки.
- 2 Используйте пульт ДУ для управления дорожкой.

#### Примечание

 Для некоторых рекламных аудиодисков воспроизведение возобновляется с места последней остановки. Для запуска воспроизведения с первой дорожки нажмите OK.

случайном порядке.

#### Воспроизведение музыки в формате MP3/WMA

MP3/WMA — это тип аудиофайлов с высокой степенью сжатия (файлы с расширением ''.mp3'' или ''.wma'').

- 1 Вставьте диск или устройство USB, содержащие музыку в формате MP3/ WMA.
- 2 Нажмите ♠, выберите [Воспр-е] или [USB], затем нажмите ОК.
  - → Отобразится меню содержимого.
- **3** Выберите папку, затем нажмите **ОК**.
- Выберите дорожку для воспроизведения, затем нажмите ►
   (Воспроизведение).
  - Для возврата в основное меню нажмите **ВАСК**.

#### Примечание

- Для дисков с записью нескольких сессий воспроизводится только первая сессия.
- Данное устройство не поддерживает аудиоформат MP3PRO.
- Если в названии дорожки в формате MP3 (ID3) или названии альбома содержатся специальные символы, они могут быть неправильно отображены на экране, поскольку эти символы не поддерживаются.
- При записи некоторых файлов WMA используются средства защиты DRM (управление правами на цифровые данные). Подобные файлы не могут быть воспроизведены на этом устройстве.
- Если количество папок/файлов превысило заданный лимит, эти файлы не будут отображаться и воспроизводиться.

#### Воспроизведение фото

## Воспроизведение фотографий в режиме слайд-шоу

Данный проигрыватель позволяет просматривать фотографии формата JPEG (файлы с расширениями .jpeg или .jpg).

- **1** Установите диск или устройство USB, содержащие фото в формате JPEG.
- Нажмите ♣, выберите [Воспр-е] или [USB], затем нажмите ОК.
  - → Отобразится меню содержимого.
- **3** Выберите папку/альбом для воспроизведения.
  - Чтобы выбрать фотографию, нажмите Кнопки перемещения.
  - Для просмотра выбранных фотографий и запуска слайд-шоу нажмите OK.
- 4 Нажмите кнопку ►(Воспроизведение) для запуска слайд-шоу.

#### Примечание

- Если на диске/устройстве USB содержится большое количество музыкальных записей/ фотографий, для их отображения на экране может потребоваться дополнительное время.
- Данное устройство позволяет просматривать цифровые фотографии только в форматах JPEG-EXIF, которые используются почти во всех цифровых камерах. Воспроизведение Motion JPEG и изображений в форматах, отличных от JPEG, невозможно. Также не воспроизводятся звуковые ролики, связанные с изображениями.
- Если количество папок/файлов превысило заданный лимит, они не будут отображаться и воспроизводиться на устройстве.

#### Управление воспроизведением фотографий

- Начните воспроизведение фотографий в виде слайд-шоу.
- 2 Используйте пульт ДУ для управления фотографиями.

| Кнопка   | Действие                   |  |  |
|----------|----------------------------|--|--|
| •        | Поворот фотографии против  |  |  |
|          | часовой стрелки.           |  |  |
| •        | Поворот фотографии по      |  |  |
|          | часовой стрелке.           |  |  |
| <b>A</b> | Переворот фотографии на    |  |  |
|          | 180 °.                     |  |  |
| •        | Переворот фотографии       |  |  |
|          | слева направо (зеркальное  |  |  |
|          | отображение).              |  |  |
| -        | Остановка воспроизведения. |  |  |
| E        | Доступ к параметрам        |  |  |
| OPTIONS  | текущего действия или      |  |  |
|          | выбранного элемента.       |  |  |
|          | Например, масштабирование. |  |  |

Примечание

• Некоторые действия могут быть недоступны для определенных дисков или файлов.

## Настройка интервала слайд-шоу и анимации

- 1 Во время воспроизведения нажмите ОРТІОNS.
  - Отобразится меню параметров воспроизведения.
- 2 Выберите в меню [Время показа слайда], затем нажмите ОК.
- **3** Выберите время отображения фото, затем нажмите **ОК**.
- **4** Выберите в меню [Аним. скольж.], затем нажмите ОК.

5 Выберите тип анимации, который необходимо применить, затем нажмите **OK**.

## Воспроизведение музыкального слайд-шоу

Можно воспроизводить музыкальные файлы в формате MP3/WMA и изображения в формате JPEG одновременно для создания музыкального слайд-шоу. Файлы в формате MP3/WMA и JPEG должны быть сохранены на одном диске или устройстве USB.

- **1** Включите воспроизведение музыки в формате MP3/WMA.
- 2 Нажмите → ВАСК для возврата в основное меню.
- З Перейдите к папке/альбому с фотографиями и нажмите ОК для запуска воспроизведения слайд-шоу.
  - Воспроизведение слайд-шоу продолжается до конца папки или альбома с фотографиям.
  - Музыка продолжает играть до конца диска.
  - Для остановки воспроизведения слайд-шоу нажмите ■.
  - Для остановки воспроизведения музыки нажмите ■ еще раз.

#### Воспроизведение с устройства USB

Воспроизведение или просмотр файлов MP3, WMA/WMV, DivX (Ultra) или JPEG со следующих устройств USB:

- флэш-накопитель
- устройства считывания карт памяти
- жесткий диск (необходим внешний источник питания)
- цифровая фотокамера.

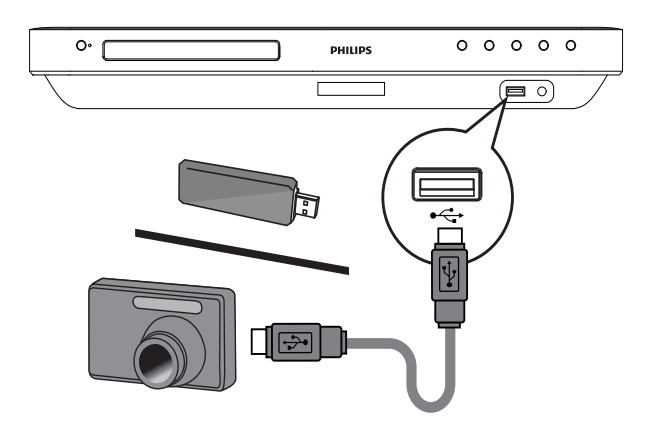

- 1 Подключите устройство USB к разъему •← USB.
- 2 Нажмите ♠, выберите [USB], затем нажмите ОК.
  - → Отобразится меню содержимого.
- 3 Выберите файл для воспроизведения, затем нажмите ►(Воспроизведение).
  - Начнется воспроизведение (для получения подробной информации см. "Воспроизведение музыки", "Воспроизведение фотографий", "Воспроизведение видео").
  - Для остановки воспроизведения нажмите или извлеките устройство USB.

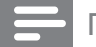

#### Примечание

- Если устройство не подходит к порту USB, подключите его через удлинительный кабель USB.
- Поддерживаются не все цифровые фотокамеры. Не поддерживаются цифровые фотокамеры, для которых требуется установка дополнительного программного обеспечения на ПК.
- Не поддерживается формат данных NTFS (New Technology File System).

## Воспроизведение с портативного медиаплеера

Просто подключите портативный медиаплеер (например, MP3-плеер) к системе домашнего кинотеатра и наслаждайтесь превосходным качеством звучания музыкальных файлов из ваших коллекций.

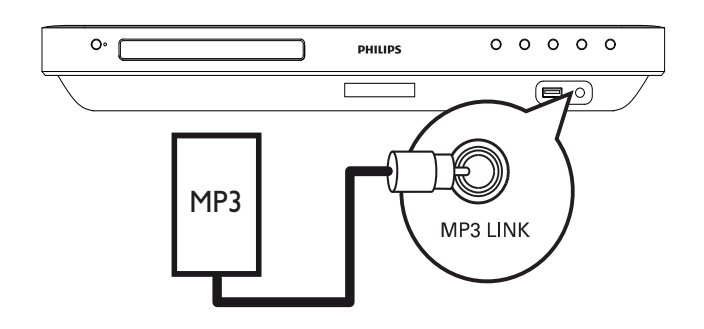

- Подключите стерео аудиокабель
   3,5 мм (не входит в комплект)
   к разъему MP3 LINK системы
   домашнего кинотеатра и к разъему для
   наушников портативного медиаплеера.
- 2 Последовательно нажимайте AUDIO SOURCE до отображения "MP3 LINK".
- **3** Запустите воспроизведение на портативном медиаплеере.
  - Для остановки воспроизведения нажмите **STOP** на портативном медиаплеере.

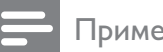

#### Примечание

- Управление воспроизведением возможно только на портативном медиаплеере.
- Остановите воспроизведение на портативном медиаплеере перед переключением на воспроизведение с другого носителя/источника.

#### Воспроизведение звука с радио

Проверьте подключение антенны FM к системе домашнего кинотеатра. Если она не подключена, подключите антенну FM (входит в комплект) к разъему FM75  $\Omega$  и прикрепите ее концы к стене.

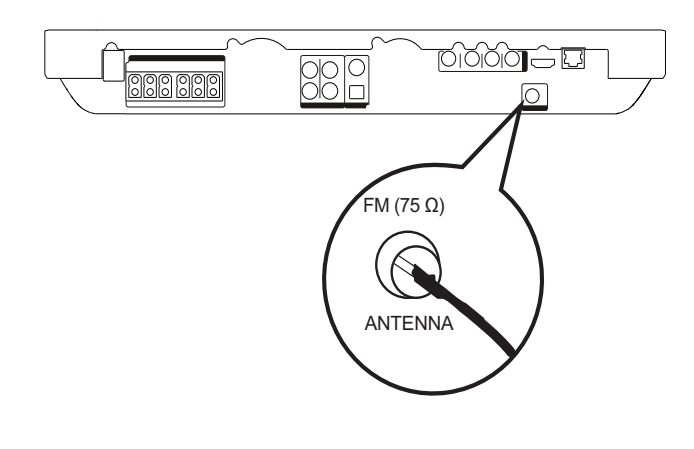

#### Совет

- Для улучшения качества приема расположите антенну на некотором расстоянии от телевизора или других источников излучения.
- Для наилучшего качества приема стереосигнала в FM-диапазоне подключите внешнюю антенну FM (не входит в комплект).

#### Первая настройка

При первом использовании режима радио выполните следующие действия, чтобы настроить радиостанции.

- 1 Нажмите **RADIO**.
  - → Отобразится сообщение "AUTO INSTALL ... PRESS PLAY".
- 2 Нажмите • (Воспроизведение).
  - → Все обнаруженные радиостанции будут сохранены.
  - → После завершения поиска включится первая настроенная радиостанция.
  - Для остановки автоматической настройки нажмите .

#### Примечание

- В памяти системы домашнего кинотеатра может быть сохранено до 40 радиостанций.
- Если параметр автоматической установки отключен или сохранено менее 5 радиостанций, отобразится сообщение с запросом на повторную установку радиостанций.

#### Прослушивание радио

- Нажмите **RADIO**.
- 2 Используйте пульт ДУ для управления радио.

| Кнопка | Действие                     |
|--------|------------------------------|
| ◀ / ▶  | Выбор предустановленной      |
|        | радиостанции.                |
| ▲ / ▼  | Настройка на большую/        |
|        | меньшую радиочастоту.        |
|        | Нажмите и удерживайте        |
|        | данную кнопку, чтобы удалить |
|        | текущую радиостанцию из      |
|        | списка предустановленных     |
|        | радиостанций.                |
|        | • Предустановленные          |
|        | номера других                |
|        | радиостанций остаются        |

неизменными.

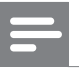

#### Примечание

• Если радиостанция FM передает данные RDS (Система передачи радиоданных), будет отображено название радиостанции.

#### Переустановка всех радиостанций

#### Нажмите **RADIO**.

- 2 Нажмите и удерживайте **PROGRAM** более 5 секунд.
  - Все предустановленные радиостанции будут заменены.

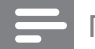

1

#### Примечание

 Если стереосигнал отсутствует или во время установки было сохранено менее
 5 радиостанций, проверьте подключение радиоантенны.

## Поиск и сохранение отдельных радиочастот

- **1** Нажмите **RADIO**.
- 2 Нажмите ◀ / ▶.
  - Будет выполнен поиск радиостанции.
- **3** Повторяйте шаг 2, пока не будет найдена радиостанция, которую необходимо сохранить.
  - Чтобы точно настроить частоту радиостанции, нажмите ▲ / ▼.
- **4** Нажмите **PROGRAM**.
  - ⊢ Номер предустановленной станции мигает.
  - Если в течение 20 секунд после этого не выполняется никаких действий, устройство выходит из режима сохранения радиостанций.

- 5 Нажмите </br>

  Нажмите 

  кнопки), чтобы выбрать номер,

  под которым будет сохранена

  радиостанция.
- 6 Нажмите **PROGRAM** для подтверждения.

## 6 Настройка звука

#### Управление громкостью

- Нажимайте ∠ +/- для увеличения или уменьшения громкости.
  - Для отключения звука нажмите 🕸.
  - Чтобы снова включить звук, нажмите № или ⊿ +.

## Изменение настроек высоких и низких частот

Изменение настроек высоких (ВЧ) или низких частот (НЧ) домашнего кинотеатра в соответствии с жанром музыки или видео.

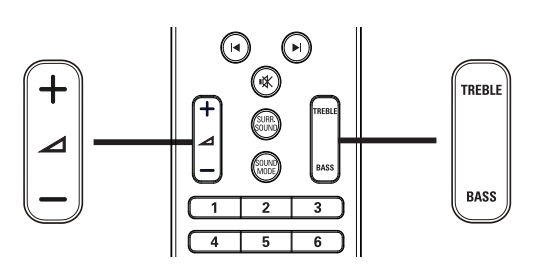

- 1 Нажмите TREBLE или BASS.
- 2 Нажимайте ∠ +/- в течение 5 секунд, чтобы увеличить или уменьшить уровень ВЧ или НЧ.

#### Выбор объемного звука

Различные режимы объемного звука обеспечивают ощущение полного погружения.

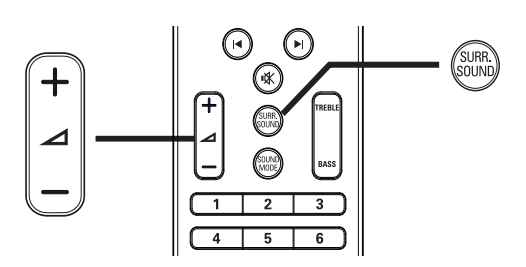

1 Нажимайте SURR. SOUND для выбора максимального качества объемного звучания, доступного для диска.

| Действие | Описание                    |
|----------|-----------------------------|
| 5 CH     | Усиление стереоэффекта      |
| STEREO   | благодаря удвоению          |
| (5КН     | мощности звучания           |
| CTEPEO)  | центрального и тыловых      |
|          | динамиков. Идеальное        |
|          | звучание для вечеринки.     |
| MULTI-   | Многоканальное объемное     |
| CHANNEL/ | звучание: DTS, Dolby TrueHD |
| DPLII    | и Dolby Pro Logic II.       |
| (МУЛЬТИ  |                             |
| КАНАЛ/   |                             |
| DPLII)   |                             |
| STEREO   | Стереозвук через два        |
| (CTEPEO) | фронтальных динамика.       |
|          |                             |

#### Примечание

• Данное устройство также поддерживает декодирование 5.1 DTS-Digital Surround.

## Выбор предустановленного режима звука

Выберите предустановленные режимы звука в соответствии с типом видео или музыки.

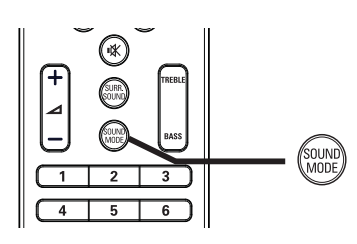

1 Последовательно нажимайте SOUND MODE для перемещения по доступным режимам звука.

| Режим звука | Описание                  |
|-------------|---------------------------|
| ACTION /    | Расширенный диапазон      |
| ROCK        | высоких и низких частот.  |
|             | Идеально подходит для     |
|             | просмотра остросюжетных   |
|             | фильмов и прослушивания   |
|             | рок- или поп-музыки.      |
| DRAMA /     | Четкие средние и высокие  |
| JAZZ        | частоты. Идеально         |
|             | подходит для просмотра    |
|             | художественных фильмов    |
|             | и прослушивания джазовой  |
|             | музыки.                   |
| CONCERT/    | Нейтральное звучание.     |
| CLASSIC     | Идеально подходит         |
|             | для просмотра записей     |
|             | концертов и прослушивания |
|             | классической музыки.      |
| SPORTS      | Настраивайте режим        |
|             | средних частот и эффект   |
|             | объемного звучания для    |
|             | четкой передачи голоса    |
|             | и атмосферы спортивных    |
|             | состязаний.               |

## 7 Настройка параметров

Можно настроить различные параметры по своему усмотрению. Ознакомьтесь со следующими инструкциями для перемещения по меню параметров.

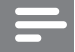

Примечание

• Изменение настроек, отображаемых в сером цвете, недоступно.

#### Настройка видео

- Нажмите ▲.
- 2 Выберите [Настройки], затем нажмите ОК.
- 3 Выберите [Уст. видео], затем нажмите▶.

|                        | Δνιπικο          | English                             |
|------------------------|------------------|-------------------------------------|
| Уст. вилео             | Аудио            |                                     |
|                        | Субтит.          | • Выкл                              |
| Уст. аудио             | Меню диска       | <ul> <li>English</li> </ul>         |
| Настройка предпочтений | Дисплей ТВ       | <ul> <li>16:9 Широкоэкр.</li> </ul> |
| Уст-ка EasyLink        | Видео HDMI       | • Авто                              |
|                        | HDMI Deep Color  | • Авто                              |
| доп. настр-ки          | Компонент. видео | • 480i/576i                         |
|                        | Настр. изобр.    | • Стандартный                       |

- **4** Выберите опцию, затем нажмите **ОК**.
- 5 Выберите параметр, затем нажмите ОК.
  - Для возврата к предыдущему меню нажмите ВАСК.
  - Для выхода из меню нажмите 🛧.

#### Примечание

• См. пояснения к описанным выше параметрам на следующих страницах.

#### [Аудио]

Установка языка аудиосопровождения по умолчанию для воспроизведения с диска.

#### [Субтит.]

Установка языка субтитров по умолчанию для воспроизведения с диска.

#### [Меню диска]

Установка языка меню диска.

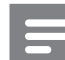

Примечание

- Если на диске недоступен выбранный язык, используется язык, установленный по умолчанию.
- Для некоторых DVD смена языка субтитров/аудиосопровождения возможна только из меню диска.

#### [Дисплей ТВ]

Выбор одного из следующих форматов дисплея, поддерживаемых диском.

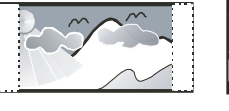

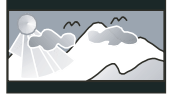

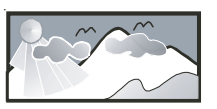

4:3 Pan Scan (PS)

4:3 Letter Box (LB)

16:9 Широкий экран

- [4:3Pansc] Для телевизоров с форматом экрана 4:3. Полноэкранное изображение по вертикали с обрезанными боковыми краями.
- [4:3Lett.] Для телевизоров с форматом экрана 4:3. Широкоэкранное изображение с черными полосами вверху и внизу.
- **[16:9 Широкоэкр.]** Для широкоэкранных телевизоров. Формат изображения 16:9.

#### [Видео HDMI]

Выбор видеоразрешения HDMI, совместимого с возможностями экрана телевизора.

- [Авто] Автоматическое определение и выбор оптимального поддерживаемого видеоразрешения.
- **[Ориг.]** Установка исходного видеоразрешения.
- [480i/576i], [480p/576p], [720p], [1080i], [1080p], [1080p/24Hz] — выбор наиболее подходящего параметра видеоразрешения, поддерживаемого телевизором. Для получения дополнительной информации см. руководство пользователя телевизора.

#### Примечание

• Если установка не совместима с телевизором, отобразится пустой экран. Подождите 15 секунд, пока выполняется автовосстановление или последовательно нажимайте **HDMI** до появления изображения.

#### [HDMI Deep Color]

Эта функция доступна только в том случае, если устройство отображения подключено при помощи кабеля HDMI и поддерживает функцию Deep Color.

- [Авто] Включается автоматически, если подключенное устройство отображения поддерживает функцию HDMI Deep Color.
- [Вкл.] Яркое изображение и миллиарды оттенков в телевизорах с функцией Deep Color Выходной стандарт цвета 12 бит уменьшает эффект постеризации.
- [Выкл] выходной стандарт цвета 8 бит.

#### [Компонент. видео]

Выбор разрешения компонентного видео, совместимого с возможностями экрана телевизора.

 [480i/576i], [480p/576p], [720p], [1080i]
 — выбор наиболее подходящего параметра видеоразрешения, поддерживаемого телевизором. Для получения дополнительной информации см. руководство пользователя телевизора.

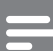

#### Примечание

 Если параметр несовместим с телевизором, отобразится пустой экран. Подождите 15 секунд до автоматического восстановления.

#### [Настр. изобр.]

Выбор набора настроек цвета.

- [Стандартный] исходная цветовая схема.
- [Яркий] яркая цветовая схема.
- [Приглушенный] мягкая цветовая схема.
- **[Боевик]** насыщенная цветовая схема. Данный параметр улучшает отображение темных участков изображения. Идеально подходит для просмотра остросюжетных фильмов.
- [Анимация] контрастная цветовая схема. Идеально подходит для анимированных изображений.

#### [Ур-нь черн.]

Улучшение контраста оттенков черного.

- [Введение] стандартный уровень черного.
- [Расшир.] насыщенный уровень черного.

#### Настройка звука

- 1 Нажмите 🛧.
- 2 Выберите [Настройки], затем нажмите ОК.
- 3 Выберите [Уст. аудио], затем нажмите▶.

| Уст. видео             | Ноч. режим    | • Выкл |
|------------------------|---------------|--------|
| Уст. аудио             | Аудио HDMI    | • Авто |
| Настройка предпочтений | Уст. динамик. | ٠      |
| Уст-ка EasyLink        |               |        |
| Доп. настр-ки          |               |        |
|                        |               |        |
|                        |               |        |

- **4** Выберите опцию, затем нажмите **ОК**.
- 5 Выберите параметр, затем нажмите ОК.
  - Для возврата к предыдущему меню нажмите **→ ВАСК**.
  - Для выхода из меню нажмите 🛧.

#### Примечание

См. пояснения к описанным выше параметрам на следующих страницах.

#### [Ноч. режим]

Приглушение громких звуков и увеличение громкости тихих звуков позволяет просматривать диски на небольшом уровне громкости, не мешая окружающим.

- [Вкл.] для спокойного просмотра ночью.
- **[Выкл]** объемное звучание с полным динамическим диапазоном.

Примечание

• Применимо только для дисков BD и DVD в формате Dolby.

#### [Аудио HDMI]

Выбор аудиовыхода HDMI при подключении домашнего кинотеатра и теле-/ аудиоустройства с помощью кабеля HDMI.

- [Источник (Выс. четкости)] аудиоформат без преобразования. Дополнительная аудиодорожка на дисках Blu-ray может быть недоступна.
- [Авто] автоматическое определение и выбор оптимального поддерживаемого аудиоформата.
- [Выкл] отключение передачи аудиопотока с телевизора.

#### [Уст. динамик.]

Оптимизация объемного звука подключенной акустической системы.

| Действие       | Описание             |  |  |  |
|----------------|----------------------|--|--|--|
| [Зад           | Установка задержки   |  |  |  |
| Громкоговорит] | для центрального     |  |  |  |
|                | И ТЫЛОВЫХ            |  |  |  |
|                | динамиков (если      |  |  |  |
|                | они расположены      |  |  |  |
|                | ближе к положению    |  |  |  |
|                | слушающего) для      |  |  |  |
|                | синхронизации        |  |  |  |
|                | аудиопотока со всех  |  |  |  |
|                | динамиков.           |  |  |  |
| [Громк.        | Установка уровня     |  |  |  |
| динамик.]      | громкости каждого    |  |  |  |
|                | динамика и сабвуфера |  |  |  |
|                | для обеспечения      |  |  |  |
|                | идеального баланса   |  |  |  |
|                | звучания.            |  |  |  |

#### К Совет

- При настройке уровня громкости из динамика раздастся тестовый сигнал.
- Установите задержку в 1 мс на каждые 30 см расстояния между динамиком и положением слушателя.

#### Дополнительные настройки

- 1 Нажмите 🛧.
- 2 Выберите [Настройки], затем нажмите ОК.
- 3 Выберите [Настройка предпочтений], затем нажмите ►.

| Уст. видео             | Язык меню      | • English |
|------------------------|----------------|-----------|
| Уст. аудио             | Огр-ние просм. | • Выкл    |
| Настройка предпочтений | Экран. заст-ка | • Вкл.    |
| Уст-ка EasyLink        | Смена PIN-кода | •         |
| Доп. настр-ки          | Дисплей панели | • 100%    |
|                        | Автомат. откл. | • Вкл.    |
|                        | УПРАВ. ВОСПР.  | • Вкл.    |
|                        | Таймер отключ. | • Выкл    |

**4** Выберите опцию, затем нажмите **ОК**.

- 5 Выберите параметр, затем нажмите ОК.
  - Для возврата к предыдущему меню нажмите ВАСК.
  - Для выхода из меню нажмите 🛧.

#### Примечание

• См. пояснения к описанным выше параметрам на следующих страницах.

#### [Язык меню]

Выбор языка экранного меню по умолчанию.

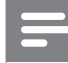

Примечание

 При подключении к телевизору с поддержкой HDMI CEC с помощью кабеля HDMI, для устройства будет автоматически выбран язык экранного меню, установленный для телевизора.

#### [Огр-ние просм.]

Ограничение доступа к дискам, которые не рекомендуются для просмотра детям. Данные типы дисков должны быть записаны с ограничением на просмотр. Для доступа введите последний установленный пароль или "**0000**" с клавиатуры телевизора.

#### Примечание

- Для воспроизведения дисков с ограничением выше установленного в меню **[Огр-ние просм.]** уровня необходимо ввести пароль.
- Ограничения зависят от страны. Чтобы разрешить воспроизведение всех дисков, установите "8" для дисков DVD и BD.
- На некоторых дисках указаны ограничения, но сами диски записаны без ограничения. Для таких дисков данная функция не применима.

#### [Экран. заст-ка]

Выключение или включение режима экранной заставки. Данная функция помогает защитить экран телевизора от повреждения при воспроизведении неподвижного изображения в течение длительного времени.

- [Вкл.] включение экранной заставки после 10 минут бездействия (например, в режиме паузы или остановки).
- [Выкл] выключение режима экранной заставки.

#### [Смена PIN-кода]

Установка или изменение пароля.

#### 1) Нажмите Цифровые кнопки,

чтобы ввести текущий или последний установленный пароль. Если Вы забыли пароль, введите "**0000**", затем нажмите **ОК**.

- 2) Введите новый пароль.
- 3) Повторно введите новый пароль.

4) В меню перейдите к **[Подтвердить]** и нажмите **ОК**.

#### [Дисплей панели]

Установка уровня яркости передней индикаторной панели.

- [100%] ярко
- [70%] средне
- [40%] приглушенно

#### [Автомат. откл.]

Включение и выключение перехода в режим ожидания. Данная функция способствует уменьшению расхода электроэнергии.

- [Вкл.] переключение в режим ожидания через 30 минут бездействия (например, во время паузы или остановки).
- [Выкл] отключение автоматического перехода в режим ожидания.

#### [УПРАВ. ВОСПР.]

Включение или выключение меню содержимого дисков VCD/SVCD с функцией PBC (управление воспроизведением).

- [Вкл.] отображение индексного меню при загрузке диска для воспроизведения.
- [Выкл] пропуск меню и начало воспроизведения с первой записи.

#### [Таймер отключ.]

Автоматический переход в режим ожидания после установленного периода времени.

- [Выкл] отключение таймера.
- [15 минут],[30 минут], [45 минут], [60 минут] — выбор периода.

#### Настройка EasyLink

- 1 Нажмите 🛧.
- 2 Выберите [Настройки], затем нажмите ОК.
- 3 Выберите [Уст-ка EasyLink], затем нажмите ►.

| Уст. видео             | EasyLink           | • Вкл. |
|------------------------|--------------------|--------|
| Уст. аудио             | Воспр-е одн. наж.  | • Вкл. |
| Настройка предпочтений | Ожидание одн. наж. | ● Вкл. |
| Уст-ка EasyLink        | Упр. аудиосистемой | • Выкл |
| Доп. настр-ки          | Отобр. аудиовх.    | •      |
|                        |                    |        |
|                        |                    |        |

**4** Выберите опцию, затем нажмите **ОК**.

5 Выберите параметр, затем нажмите ОК.

- Для возврата к предыдущему меню нажмите ВАСК.
- Для выхода из меню нажмите 🗗.

#### Примечание

• См. пояснения к описанным выше параметрам на следующих страницах.

#### [EasyLink]

Данное изделие поддерживает функцию Philips EasyLink, которая использует протокол HDMI CEC (управление бытовой электроникой). Совместимые с EasyLink устройства, подключенные через разъемы HDMI, могут управляться одним пультом дистанционного управления.

- [Вкл.] Включение функций EasyLink.
- [Выкл]— Выключение функций EasyLink.

#### [Воспр-е одн. наж.]

При нажатии на пульте ДУ кнопки **PLAY** включается телевизор (при поддержке функции запуска воспроизведения одним нажатием) и домашний кинотеатр. Если в домашний кинотеатр установлен диск, телевизор автоматически переключится на необходимый канал для отображения содержимого диска, начнется воспроизведение.

- **[Вкл.]** Включение функции запуска воспроизведения одним нажатием.
- [Выкл] Выключение функции запуска воспроизведения одним нажатием.

#### [Ожидание одн. наж.]

При нажатии и удержании на пульте ДУ кнопки Ф (**Режим ожидания**) домашний кинотеатр и все подключенные устройства HDMI CEC (при поддержке функции включения режима ожидания одним нажатием) одновременно переключатся в режим ожидания.

- **[Вкл.]** Включение функции перехода в режим ожидания одним нажатием.
- **[Выкл]** выключение функции запуска режима ожидания одним нажатием.

#### Примечание

• Если выбран параметр **[Выкл]**, функция переключения домашнего кинотеатра в режим ожидания с использованием пульта ДУ телевизора или других устройств будет недоступна.

#### [Упр. аудиосистемой]

При передаче аудио с устройства на домашний кинотеатр домашний кинотеатр автоматически переключится на соответствующий источник.

- [Вкл.] включение функции управления звуком. Затем перейдите к [Отобр. аудиовх.], для поиска и отображения всех подключенных устройств.
- [Выкл] отключение функции управления звуком.

#### [Отобр. аудиовх.]

Установка соответствия между устройствами и входными аудиоразъемами домашнего кинотеатра. Для установки соответствия будут отображены только найденные устройства.

#### Примечание

 Перед установкой соответствия необходимо включить функцию [Упр. аудиосистемой].

#### Дополнительные настройки

- 1 Нажмите 🛧.
- 2 Выберите [Настройки], затем нажмите ОК.
- 3 Выберите **[Доп. настр-ки]**, затем нажмите ►.

| Уст. видео             | Защита BD-Live                 | • Выкл |
|------------------------|--------------------------------|--------|
| Уст. аудио             | Сеть                           | •      |
| Настройка предпочтений | Загрузка ПО                    | •      |
| Уст-ка EasyLink        | Очист. мест. хран.             | •      |
| Доп. настр-ки          | Код DivX® VOD                  | •      |
|                        | Инф. о версии                  | •      |
|                        | Восстановл. заводск. установок | •      |

- **4** Выберите опцию, затем нажмите **ОК**.
- 5 Выберите параметр, затем нажмите ОК.
  - Для возврата к предыдущему меню нажмите ВАСК.
  - Для выхода из меню нажмите 🛧.

#### Примечание

• См. пояснения к описанным выше параметрам на следующих страницах.

#### [Защита BD-Live]

При использовании дисков BD-R/RE можно ограничить доступ к Интернету.

- [Вкл.]— доступ к сети Интернет запрещен для всего содержимого BD-Live.
- [Выкл] доступ к сети Интернет разрешен для всего содержимого BD-Live.

#### [Сеть]

Настройка подключения к внешней сети для загрузки ПО и приложений BD-Live. Пошаговая инструкция по выполнению процедуры настройки сети.

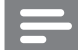

Примечание

• Более подробное описание см. в разделе "Начало работы" > "Настройка сети".

#### [Загрузка ПО]

Обновление ПО устройства (при наличии более новой версии на веб-сайте Philips) для оптимизации работы.

- [USB] загрузка ПО через USB.
- [Сеть] загрузка ПО из сети.

Примечание

 Более подробное описание см. в разделе "Дополнительная информация" > "Обновление программного обеспечения".

#### [Очист. мест. хран.]

Удаление контента из папки BD-Live на устройстве USB.

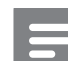

#### Примечание

• Местное хранилище представляет собой папку (BUDA), расположенную на подключенном устройстве USB.

#### [Kod DivX® VOD]

Отображение регистрационного кода DivX®.

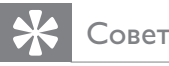

• Используйте регистрационный код DivX данного устройства при прокате или покупке видео с веб-сайта www.divx. com/vod. Фильмы DivX, купленные или взятые на прокат через DivX® VOD, могут воспроизводиться только устройством, для которого они зарегистрированы.

#### [Инф. о версии]

Отображение версии программного обеспечения системы домашнего кинотеатра.

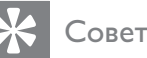

 Данная информация необходима для поиска обновленной версии ПО на сайте Philips, которую можно скачать и установить на систему домашнего кинотеатра.

#### [Восстановл. заводск. установок]

Восстановление заводских настроек по умолчанию, кроме параметра **[Огр-ние просм.]**.

## 8 Обновление программного обеспечения

Для проверки наличия обновлений сравните текущую версию ПО домашнего кинотеатра с последней версией ПО (при наличии) на веб-сайте Philips.

- 1 Нажмите 🛧.
- 2 Выберите [Настройки], затем нажмите ОК.
- 3 Выберите [Доп. настр-ки] > [Инф. о версии], затем нажмите ОК.

#### Обновление ПО через Интернет

- Установите сетевое подключение.
   Подробные сведения см. в разделе "Начало работы" > "Настройка сети".
- В основном меню выберите [Настройки] > [Доп. настр-ки] > [Загрузка ПО] > [Сеть].
- 3 Чтобы подтвердить установку обновления, следуйте инструкциям на экране телевизора.
  - После выполнением обновления
     ПО система домашнего кинотеатра автоматически переключится в режим ожидания.
- 4 Для перезагрузки домашнего кинотеатра рекомендуется отключить шнур питания на несколько секунд, а затем снова подключить его.

#### Обновление ПО с помощью устройства USB

- 1 Перейдите на сайт www.philips. com/support, чтобы проверить наличие последней версии ПО для данной системы домашнего кинотеатра.
- 2 Создайте папку под названием "UPG" в корневом каталоге накопителя USB.
- **3** Загрузите ПО в папку "UPG" на накопителе USB.
- **4** Разархивируйте загруженное ПО в папку "UPG".
- 5 Вставьте накопитель USB в порт домашнего кинотеатра.
- 6 В основном меню выберите [Настройки] > [Доп. настр-ки] > [Загрузка ПО] > [USB].
- 7 Чтобы подтвердить установку обновления, следуйте инструкциям на экране телевизора.
  - После выполнением обновления
     ПО система домашнего кинотеатра автоматически переключится в режим ожидания.
- 8 Для перезагрузки домашнего кинотеатра рекомендуется отключить шнур питания на несколько секунд, а затем снова подключить его.

#### Примечание

 Не отключайте питание и не извлекайте устройство USB во время обновления ПО, так как это может повредить домашний кинотеатр. 9

## Характеристики

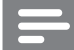

#### Примечание

• Характеристики и дизайн могут быть изменены без предварительного уведомления.

#### Поддерживаемые медианосители

 BD-Video, BD-R, BD-RE, DVD (видео), DVD+R/+RW, DVD-R/-RW, DVD+R/-R DL, CD-R/CD-RW, CD (аудио), CD (видео)/SVCD, CD (изображения), MP3-CD, WMA-CD, DivX (Ultra)-CD, флэш-накопитель.

#### Усилитель

- Общая выходная мощность: 1000 Вт (среднеквадратичная)
- Частотный отклик: 40 Гц ~ 20 кГц
- Отношение сигнал/шум: > 65 дБ (средневзвешенное)
- Входная чувствительность:
  - AUX1/2: 400 мВ
  - MP3 LINK: 250 мВ

#### Видео

- Система сигнала: PAL/NTSC
- Компонентный видеовыход: 480i/576i, 480p/576p, 720p, 1080i
- Выход HDMI: 480р, 576р, 720р, 1080і, 1080р, 1080р24

#### аудио

- Цифровой аудиовход S/PDIF:
  - Коаксиальный: IEC 60958-3
  - Оптический: TOSLINK
- Частота выборки:
  - МРЗ: 32 кГц; 44,1 кГц; 48 кГц
  - WMA: 44,1 кГц, 48 кГц
- Постоянная скорость передачи данных:
  - МРЗ: 112 Кбит/с 320 кбит/с
  - WMA: 48 Кбит/с 192 кбит/с

#### Радио

- Диапазон настройки: FM 87,5–108 МГц (50 кГц)
- Отношение сигнал/шум: FM 50 дБ
- Частотный отклик: FM 180 Гц ~ 9 кГц / ±6 дБ

#### USB

- Совместимость: высокоскоростной интерфейс USB (2.0)
- Поддержка класса: UMS (класс запоминающих устройств USB)
- Файловая система: FAT16, FAT32

#### Основное устройство

- Источник питания: 220 240 B; ~50 Гц
- Потребляемая мощность: 180 Вт
- Энергопотребление в режиме ожидания: < 0,8 Вт</li>
- Размеры: (Ш X В X Г): 435 x 64 x 341 (мм)
- Вес: 4 кг

#### Динамики

- Система: сателлиты полного диапазона
- Сопротивление динамиков: 3 Ом (центральный), 5 Ом (фронтальный/ тыловой)
- Акустические преобразователи:
  - Центральный/фронтальный/ тыловой: НЧ-динамик (2 × 3'') + ВЧ-динамик (1 × 2'')
- Частотный отклик: 130 Гц ~ 20 кГц
- Размеры: Ш Х В Х Г
  - Для HTS7500:
    - Центральный: 370 x 104 x 87 (мм)
    - Фронтальный/тыловой: 130 x 324
    - х 130 (мм)
    - Для HTS7520:
      - Центральный: 370 x 104 x 87 (мм)
      - Фронтальный: 247 x 1108 x 247 (мм)
      - Тыловой: 130 x 324 x 130 (мм)
    - Для HTS7540:
      - Центральный: 370 x 104 x 87 (мм)
      - Фронтальный/тыловой: 247 х
      - 1108 × 247 (мм)
- Bec:
  - Для HTS7500:
    - Центральный: 1,3 кг
    - Фронтальный/тыловой: 1,5 кг
  - Для HTS7520:
    - Центральный:1,3 кг
    - Фронтальный: 3,9 кг
    - Тыловой: 1,5 кг
  - Для HTS7540:
    - Центральный: 1,3 кг
    - Фронтальный/тыловой: 3,9 кг

#### Сабвуфер

- Полное сопротивление: 3 Ом
- Акустические преобразователи: 165 мм (6,5") НЧ-динамик
- Частотный отклик: 45 Гц ~ 5 кГц
- Размеры: (Ш X В X Г): 295 x 375 x 295 (мм)
- Вес: 6,3 кг

#### Характеристики лазера

- Тип лазера:
  - Лазерный диод BD: InGaN/AlGaN
  - Лазерный диод DVD: InGaAIP
  - Лазерный диод CD: A IGaAs
- Длина волны:
  - BD: 405 +5 нм/-5 нм
  - DVD: 650 +5 нм/-10 нм
  - CD: 790 +10 нм/-20 нм
- Выходная мощность:
  - BD: макс. : 20 мВт
  - DVD: макс. : 7 мВт
  - CD: макс. : 7 мВт

## 10 Устранение неполадок

#### Предупреждение

• Риск поражения электрическим током. Запрещается снимать корпус устройства.

Для сохранения действия условий гарантии запрещается самостоятельно ремонтировать устройство.

При возникновении неполадок во время эксплуатации устройства проверьте следующие пункты, прежде чем обращаться в сервисную службу. Если проблему решить не удалось, зарегистрируйте устройство и обратитесь в службу поддержки на вебсайте www.philips.com/welcome.

При обращении в Philips вам потребуется назвать модель и серийный номер устройства. Серийный номер и номер модели указаны на задней панели устройства. Впишите эти номера здесь: Номер модели \_\_\_\_\_ Серийный номер \_\_\_\_\_

#### Основное устройство

## Не работают кнопки домашнего кинотеатра.

 Отключите домашний кинотеатр от электросети на несколько минут и снова подключите.

#### Изображение

#### Нет изображения.

 Убедитесь, что телевизор настроен на соответствующий источник для домашнего кинотеатра.

#### Нет изображения при соединении HDMI.

- Если подключенное устройство не поддерживает HDCP, передача видео через соединение HDMI невозможна.
   Используйте композитное или компонентное видеоподключение.
- Проверьте исправность кабеля HDMI. Замените кабель HDMI.
- Если это происходит при изменении видеоразрешения HDMI, нажимайте HDMIдо появления изображения.

#### Отсутствует изображение при использовании компонентного подключения (Y Pb Pr).

 Если для подключения HDMI выбран параметр [Авто] или [1080p/24Hz], при использовании компонентного подключения изображение будет отсутствовать. Измените параметр для подключения HDMI или не используйте подключение HDMI.

## Отсутствует видеосигнал высокого разрешения на телевизоре.

- Убедитесь, что на диске содержится видео высокого разрешения.
- Убедитесь, что телевизор поддерживает видео высокого разрешения.

#### Звук

#### Отсутствует звук.

 Проверьте подключение аудиокабелей и выберите соответствующий источник аудиовхода (например, AUDIO SOURCE, USB) для устройства, с которого будет осуществляться воспроизведение.

#### Нет звука при соединении HDMI.

- Подключенное устройство несовместимо с HDCP или совместимо только с DVI. Передача звука с помощью подключения HDMI недоступна. Используйте аналоговое или цифровое аудиоподключение.
- Убедитесь, что параметр **[Аудио HDMI]** включен.

## При просмотре телепередач отсутствует звук.

 Подключите аудиокабель к аудиовходу домашнего кинотеатра и к аудиовыходу телевизора. Затем последовательно нажимайте AUDIO SOURCE для выбора соответствующего источника аудио.

#### Отсутствует эффект объемного звучания.

- Нажмите SURR. SOUND, чтобы установить правильные параметры объемного звучания.
- Убедитесь, что воспроизводимый источник поддерживает объемное звучание (Dolby Digital и пр.).
   Если подключенное устройство несовместимо с HDCP или совместимо только с DVI, передача звука с помощью подключения HDMI невозможна. Используйте аналоговое или цифровое аудиоподключение.

#### Воспроизведение

#### Не удалось воспроизвести диск.

- Убедитесь, что проигрыватель поддерживает данный формат диска. См. "Характеристики".
- Убедитесь, что проигрыватель поддерживает региональный код диска DVD или BD.
- Если используется диск DVD±RW или DVD±R убедитесь, что диск финализирован.
- Очистите диск.

#### Не удалось воспроизвести или прочитать файлы данных (JPEG, MP3, WMA).

- Убедитесь, что файл данных был записан в формате UDF, ISO9660 или JOLIET.
- Убедитесь, что расширением файла JPEG является .jpg, .JPG, .jpeg или .JPEG.
- Убедитесь, что расширение файла MP3/WMA — .mp3 или .MP3 и .WMA или .wma для аудио Windows Media™.

#### Не удалось воспроизвести файлы DivX.

- Убедитесь, что видеофайл DivX не поврежден.
- Убедитесь, что файл имеет допустимое расширение.

## Не удалось прочитать содержимое с флэшнакопителя USB.

- Формат флэш-накопителя
   USB несовместим с данным проигрывателем.
- Диск отформатирован с применением другой системы файлов, которая не поддерживается данным устройством (например, NTFS).

#### На экране телевизора отображается значок "No entry" (Недоступно).

• Действие не может быть выполнено.

#### Не удалось получить доступ к функции BD-Live.

- Проверьте подключение к сети
   Интернет или убедитесь, что сеть настроена.
- Очистите местное хранилище данных, внутреннюю память (при наличии) или устройство USB.
- Убедитесь, что диск BD поддерживает функцию BD Live

## 11 Глоссарий

#### A

#### AVCHD

AVCHD является новым форматом для видеокамер стандарта HD и может быть использован для записи и воспроизведения изображений высокой четкости.

#### В

#### BD-J

Некоторые диски BD содержат приложения Java (BD-J). Кроме воспроизведения видео Вы также можете получить доступ к дополнительным интерактивным функциям.

#### BONUSVIEW

Поддержка BD интерактивного содержимого (профили Final Standard Profile или Profile 1.1), закодированного на диске, например функции "картинка-вкартинке". Это позволяет пользователю одновременно воспроизводить основной и дополнительный видеопотоки.

#### D

#### DivX-видео

DivX® — это формат цифрового видео, созданный DivX, Inc. Это устройство, официально сертифицированное по стандарту DivX, позволяет проигрывать DivX-видео. Посетите веб-сайт www. divx.com для получения более подробных сведений и программных средств для преобразования файлов в DivX-видео.

#### DivX Video-On-Demand

Это устройство, сертифицированное по стандарту DivX®, должно быть зарегистрировано для воспроизведения содержимого DivX Video-on-Demand (VOD). Для создания кода регистрации найдите раздел DivX VOD в меню настройки устройства. Перейдите на вебсайт vod.divx.com с помощью данного кода для выполнения процедуры регистрации и получения дополнительных сведений о DivX-видео.

#### Dolby Digital

Система объемного звучания, разработанная компанией Dolby Laboratories, в которой для воспроизведения цифрового звука используется шесть каналов (передние левый и правый, боковые левый и правый, центральный и сабвуфер).

#### Dolby Pro Logic IIx

Современная технология, использующая матричное декодирование, которое позволяет преобразовать обычные стереозаписи и записи формата 5.1 в 7.1-канальный формат.

#### Dolby TrueHD

Dolby TrueHD — высококачественный аудиокодек, использующий алгоритм сжатия оригинального звука без потерь.

#### DTS

Digital Theatre Systems. Система объемного звучания с 5.1 раздельными каналами воспроизведения цифрового звука, которая используется в бытовой и компьютерной музыкальной технике. Эта система не является разработкой Dolby Digital.

#### DTS-HD

DTS-HD — современный высококачественный аудиокодек, используемый в кинотеатрах. Оборудование предыдущего поколения, совместимое с DTS Digital Surround; поддерживает воспроизведение аудио DTS-HD в формате DTS Digital Surround. BD поддерживает передачу многоканального звука (до 7.1).

#### Η

#### HDCP

Протокол защиты широкополосных цифровых данных. Данная спецификация позволяет защитить передачу цифрового содержимого между различными устройствами (для предотвращения незаконного копирования).

#### HDMI

HDMI: (Мультимедийный интерфейс высокой четкости) — это высокоскоростной цифровой интерфейс, позволяющий передавать несжатое видео высокой четкости и цифровое многоканальное аудио. Это позволяет достичь высокого качества изображения и звука без всяких помех. Стандарт HDMI полностью совместим с устройствами DVI. Согласно требованиям стандарта HDMI, при подключении устройств HDMI или DVI без HDCP (система защиты цифрового содержимого, передаваемого по каналам с высокой пропускной способностью), видео или аудио не будет воспроизведено.

#### JPEG

Очень распространенный цифровой формат неподвижных изображений. Это система сжатия данных неподвижного изображения, предложенная Joint Photographic Expert Group, с незначительным снижением качества изображения при высокой степени сжатия. Файлы распознаются по расширению файла: .jpg или .jpeg.

#### l

#### LAN (локальная сеть)

Группа подключенных устройств в офисе, школе или дома. Обозначает границы определенной сети.

#### Μ

#### MP3

Файловый формат с системой сжатия звуковых данных. MP3 — это аббревиатура от Motion Picture Experts Group 1 (или MPEG-1) Audio Layer 3. Использование формата MP3 позволяет записывать на один диск CD-R или CD-RW в 10 раз больше данных, чем на обычный компактдиск.

#### Ρ

#### PBC

Управление воспроизведением. Система навигации по дискам Video CD/Super VCD через экранные меню, записанные на диск. Предоставляет функции интерактивного воспроизведения и поиска.

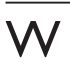

#### WMA

Windows Media™ Audio. Технология сжатия аудиоданных, разработанная корпорацией Майкрософт. Данные WMA могут быть закодированы с помощью проигрывателя Windows Media версии 9 или проигрывателя Windows Media для OC Windows XP. Такие файлы имеют расширение .wma.

#### Д

#### Диск Blu-ray (BD)

Диск Blu-ray — это оптический видеодиск следующего поколения, емкость которого позволяет хранить в пять раз больше данных, чем на обычном DVD-диске. Большая емкость диска дает целый ряд преимуществ таких, как просмотр видео высокой четкости, многоканальное объемное звучание, интерактивные меню и т. п.

#### Μ

#### Местное хранилище данных

Данное хранилище используется для хранения дополнительных материалов с дисков BD с поддержкой BD-Live.

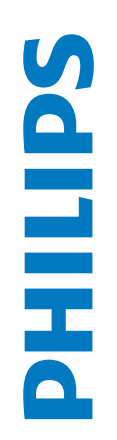

# ГАРАНТИЙНЫЙ ТАЛОН БЫТОВАЯ ЭЛЕКТРОНИКА

|         |                 |               |           |                 |                |                 | (подпись покупателя)                                                                 | без печати продавца.                  |
|---------|-----------------|---------------|-----------|-----------------|----------------|-----------------|--------------------------------------------------------------------------------------|---------------------------------------|
|         |                 |               |           |                 |                |                 | Изделие получил в исправном состоянии.<br>С условиями гарантии ознакомлен и согласен | е! Гарантийный талон недействителен ( |
| Модель: | Серийный номер: | Дата продажи: | ПРОДАВЕЦ: | Название фирмы: | Телефон фирмы: | Адрес и E-mail: | ПЕЧАТЬ<br>ФИРМЫ - ПРОДАВЦА                                                           | Внимани                               |

# Уважаемый потребитель!

Компания изготовитель выражает благодарность за Ваш выбор и гарантирует высокое качество и безупречное функционирование данного изделия при соблюдении правил его эксплуатации. При покупке убедительно просим Вас проверить правильность заполнения гарантийного талона. При этом серийный номер и наименование модели приобретенного Вами изделия должны быть идентичны записи в гарантийном талоне. Не допускается внесения в талон каких-либо изменений, исправлений. В случае неправильного или неполного заполнения гарантийного талона немедленно обратитесь к продавцу.

При бережном и внимательном отношении изделие будет надежно служить Вам долгие годы. В ходе эксплуатации не допускайте механических сохранностью повреждений, попадания вовнутрь посторонних предметов, жидкостей, насекомых, в течение всего срока службы следите за идентификационной наклейки с обозначением наименования модели и серийного номера изделия.

Если в процессе эксплуатации изделия Вы сочтете, что параметры работы отличаются от изложенных в инструкции пользователя, рекомендуем обратиться за консультацией в наш Информационный центр.

## Условия гарантии

| Oðbekt                                                         | Изделие | Пульт дистанционного управления |  |
|----------------------------------------------------------------|---------|---------------------------------|--|
| Срок службы (исчисляется со дня передачи товара потребителю)   | 3 года  | 1 год                           |  |
| Срок гарантии (исчисляется со дня передачи товара потребителю) | 1 год   | 1 год                           |  |

По окончании срока службы обратитесь в авторизованный сервисный центр для проведения профилактических работ и получения рекомендаций по дальнейшей эксплуатации изделия.

Во избежание возможных недоразумений, сохраняйте в течение срока службы документы, прилагаемые к товару при его продаже (данный гарантийный талон, товарный и кассовый чеки, накладные, инструкцию по эксплуатации (на любом носителе) и иные документы).

Гарантийное обслуживание не распространяется на изделия, недостатки которых возникли вследствие:

1. Нарушения Потребителем правил эксплуатации, хранения или транспортировки товара

2. Действий третьих лиц:

- ремонта неуполномоченными лицами;
- внесения несанкционированных изготовителем конструктивных или схемотехнических изменений и изменений программного обеспечения
- отклонение от Государственных Технических Стандартов (ГОСТов) и норм питающих, телекоммуникационных и кабельных сетей;
- неправильной установки и подключения изделия;
- 3. Действия непреодолимой силы (стихия, пожар, молния и т.п.);

Любую информацию о расположении сервисных центров и о сервисном обслуживании Вы можете получить в Информационном Центре

Телефон: (495) 961-1111, 8 800 200-0880 (бесплатный звонок по России). Интернет: www.philips.ru

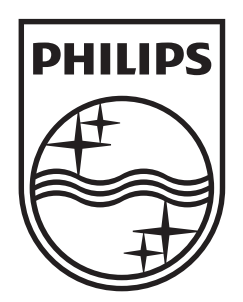

© 2009 Koninklijke Philips Electronics N.V. All rights reserved. sgptt\_0930/12/05\_1

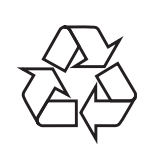